| Image: Source International Source International Internatinterest International Source International Sou        | •   | 00          |                                |                      |            |               |           |                |            | Polymer    | viscosity | vs MW.xls> | c          |           |   |   |        |              |        |     |
|----------------------------------------------------------------------------------------------------|-----|-------------|--------------------------------|----------------------|------------|---------------|-----------|----------------|------------|------------|-----------|------------|------------|-----------|---|---|--------|--------------|--------|-----|
| New         Layout         Tables         Chart         Name Are         South         Der Neise         Disk         Des Octobil Layout         Des South         Des South                                                                                                    | 2   | <b>1</b>    |                                | × 6 t                | 👌 🎻 崔      | <b>n</b> • @• | Σ • 20    | · F · [        | £          | 100% -     | 0         |            |            |           |   |   | Q+ (") | /iscosity"   |        | ⊗)∢ |
| Image: Control         Image: Control         Data         Out Guide Layols         Data Guide Layols         Data Guide Layols         Data Guide Layols         Data         Data                                                                                                    | 1   | Home        | Layout                         | Tables               | Charts     | SmartA        | Art For   | mulas          | Data R     | eview      |           |            |            |           |   |   |        |              |        | ^   |
| Image: Product Product         Image: Product Product         Image: Product         Image: Product <th< th=""><th></th><th></th><th></th><th>Insert Chart</th><th></th><th></th><th>Ins</th><th>ert Sparklines</th><th></th><th>Data</th><th></th><th></th><th>Chart Quie</th><th>k Layouts</th><th></th><th></th><th></th><th>Chart Styles</th><th></th><th></th></th<>                                                                                                    |     |             |                                | Insert Chart         |            |               | Ins       | ert Sparklines |            | Data       |           |            | Chart Quie | k Layouts |   |   |        | Chart Styles |        |     |
| Image: Image:        | Col | umn Line    | • O•<br>Pie                    | Bar Bar              | Area Scatt | ter Other     | Line      | Column Win     | /Loss Sele | ect Switch | Plot      |            |            |           |   | ۲ | h.     | 46           | in the | ۲   |
| A         B         C         D         L         P         Q         R         S           1                                                                                                    |     | D3          | : 3                            | 🔘 (= f               | × 3000     |               |           |                |            |            |           |            |            |           |   |   |        |              |        |     |
| 1       1       1       1       1       1       1       1       1       1       1       1       1       1       1       1       1       1       1       1       1       1       1       1       1       1       1       1       1       1       1       1       1       1       1       1       1       1       1       1       1       1       1       1       1       1       1       1       1       1       1       1       1       1       1       1       1       1       1       1       1       1       1       1       1       1       1       1       1       1       1       1       1       1       1       1       1       1       1       1       1       1       1       1       1       1       1       1       1       1       1       1       1       1       1       1       1       1       1       1       1       1       1       1       1       1       1       1       1       1       1       1       1       1       1       1       1       1       1                                                                                                          | 4   | A           | В                              | C                    | D          | E             | F         | G              | H          | 1          | J         | K          | L          | M         | N | 0 | Р      | Q            | R      | S   |
| Image: constraint of constraint of | 1   |             |                                |                      |            |               |           |                |            |            |           |            |            |           |   |   |        |              |        |     |
| Milecular<br>(group):         Main Jacob         Jacob         Jacob <thjacob< th="">         Jacob         Jacob</thjacob<>                                                                                                    | 2   |             |                                | Toluene<br>(columnt) | Polymer 1  | Polymer 2     | Polymer 3 | Polymer 4      | Polymer 5  |            |           |            |            |           |   |   |        |              |        |     |
| Group 1:<br>Trial J (sec)       Trial J (sec)       136.5       177.7       177.9       185.9       207.3       277.8         G       WWW       Trial J (sec)       157       168.9       177       185.1       2002.5       243.5         7       Trial J (sec)       157       168.9       177       185.1       2002.5       243.5         7       7       7       204.37       205.42       226.77       247.08       294.22         10       Group 2:<br>Trial J (sec)       194.37       205.42       226.77       247.08       294.24         11       Group 2:<br>Trial J (sec)       194.37       205.28       226.01       248.62       293.7         13       WWW       Trial J (sec)       142.3       145.3       161.9       163       184.6       211.4         15       5       144.8       211.4       211.4       211.4       211.4       211.4       211.4       211.4       211.4       211.4       211.4       211.4       211.4       211.4       211.4       211.4       211.4       211.4       211.4       211.4       211.4       211.4       211.4       211.4       211.4       211.4       211.4       211.4       211.4       211.4<                                                                                                    | 3   |             | Molecular<br>Weight<br>(g/mol) | N/A                  | 3,000      | 13,000        | 25,000    | 50,000         | 90,000     |            |           |            |            |           |   |   |        |              |        |     |
| 5       Mix time<br>6       vs MW       Trial 2 (sec)       157.8       126.9       177.2       125.1       203.5       233.5         7       Trial 3 (sec)       157       168.9       177       185       202.5       243.5         9                                                                                                    |     | Group 1:    | Trial 1 (sec)                  | 156.5                | 173.7      | 177.9         | 185.9     | 205.3          | 237.8      | 1          |           |            |            |           |   |   |        |              |        |     |
| 6       0 MW       Trial 3 (sec)       157       188       202.5       243.5         7       8       7       18       202.5       243.5       1       1       1       1       1       1       1       1       1       1       1       1       1       1       1       1       1       1       1       1       1       1       1       1       1       1       1       1       1       1       1       1       1       1       1       1       1       1       1       1       1       1       1       1       1       1       1       1       1       1       1       1       1       1       1       1       1       1       1       1       1       1       1       1       1       1       1       1       1       1       1       1       1       1       1       1       1       1       1       1       1       1       1       1       1       1       1       1       1       1       1       1       1       1       1       1       1       1       1       1       1       1       1 <td>5</td> <td>Efflux time</td> <td>Trial 2 (sec)</td> <td>157.8</td> <td>100.7</td> <td>177.1</td> <td>105.1</td> <td>203.5</td> <td>233.5</td> <td></td> <td></td> <td></td> <td></td> <td></td> <td></td> <td></td> <td></td> <td></td> <td></td> <td></td>                                                                                                    | 5   | Efflux time | Trial 2 (sec)                  | 157.8                | 100.7      | 177.1         | 105.1     | 203.5          | 233.5      |            |           |            |            |           |   |   |        |              |        |     |
| 8       -       -       -       -       -       -       -       -       -       -       -       -       -       -       -       -       -       -       -       -       -       -       -       -       -       -       -       -       -       -       -       -       -       -       -       -       -       -       -       -       -       -       -       -       -       -       -       -       -       -       -       -       -       -       -       -       -       -       -       -       -       -       -       -       -       -       -       -       -       -       -       -       -       -       -       -       -       -       -       -       -       -       -       -       -       -       -       -       -       -       -       -       -       -       -       -       -       -       -       -       -       -       -       -       -       -       -       -       -       -       -       -       -       -       -       -       -       -                                                                                                    | 6   | VS MIW      | Trial 3 (sec)                  | 157                  | 168.9      | 177           | 185       | 202.5          | 243.5      | 2          |           |            |            |           |   |   |        |              |        |     |
| 9       rial 1 (sc)       194.37       204.37       205.42       226.77       247.08       294.22         12       friuz 1 (sc)       193.69       205.03       205.3       227.68       248.61       293.74         13       's WW       'rial 3 (sc)       191.19       201.49       205.28       226.01       248.62       293.74         14       'rial 3 (sc)       191.19       201.49       205.28       226.01       248.62       293.74         15       'rial 3 (sc)       191.19       201.49       205.28       226.01       248.62       293.74         16       'rial 3 (sc)       191.19       201.49       205.28       226.01       248.62       293.74         17       'rial 3 (sc)       142.3       145.3       161.9       163.4       211.4         18       'rial 3 (sc)       142.3       145.9       161.5       164.2       184.4       211.2         19       WWW       Trial 3 (sc)       142.3       145.5       184.6       211.4                                                                                                    | 8   |             |                                |                      |            |               |           |                | 5          |            |           |            |            |           |   |   |        |              | -      |     |
| 10                                                                                                    | 9   |             |                                |                      |            |               | 3         |                | 8          |            |           |            |            |           |   |   |        |              |        |     |
| 11       Group 2:       Trial 2 (sec)       193.69       206.32       226.77       247.08       294.22         12       Effluxtive<br>s MW       Trial 2 (sec)       193.69       205.03       227.68       248.62       293.74       293.74       205.28       205.03       227.68       248.62       293.74       205.28       205.03       227.68       248.62       293.74       205.28       205.03       227.68       248.62       293.74       205.28       205.03       227.68       248.62       293.74       205.28       205.03       227.68       248.62       293.74       205.28       205.03       227.68       248.62       293.74       205.28       205.78       205.78       205.78       205.78       205.78       205.78       205.78       205.78       205.78       205.78       205.78       205.78       205.78       205.78       205.78       205.78       205.78       205.78       205.78       205.78       205.78       205.78       205.78       205.78       205.78       205.78       205.78       205.78       205.78       205.78       205.78       205.78       205.78       205.78       205.78       205.78       205.78       205.78       205.78       205.78       205.78       205.78 <td< td=""><td>10</td><td></td><td></td><td></td><td></td><td></td><td></td><td></td><td></td><td></td><td></td><td></td><td></td><td></td><td></td><td></td><td></td><td></td><td></td><td></td></td<>                                                                                                    | 10  |             |                                |                      |            |               |           |                |            |            |           |            |            |           |   |   |        |              |        |     |
| 12       Efflux time       Trial 2 (sec)       193.69       205.03       207.8       248.61       293.74         14       Trial 3 (sec)       191.19       201.49       205.28       226.01       248.62       293.7         15       Image: Second Condex Condex Co                                                                                                    | 11  | Group 2:    | Trial 1 (sec)                  | 194.37               | 204.37     | 205.42        | 226.77    | 247.08         | 294.22     |            |           |            |            |           |   |   |        |              |        |     |
| 13       VS MW       Trial 3 (sec)       191.19       201.49       205.28       226.01       248.62       293.7       Image: Control 100 (Sec)       Image: Control 100 (Sec)       Image: Control 1                                                                                                    | 12  | Efflux time | Trial 2 (sec)                  | 193.69               | 205.03     | 205.3         | 227.68    | 248.61         | 293.74     |            |           |            |            |           |   |   |        |              |        |     |
| 14       1       1       1       1       1       1       1       1       1       1       1       1       1       1       1       1       1       1       1       1       1       1       1       1       1       1       1       1       1       1       1       1       1       1       1       1       1       1       1       1       1       1       1       1       1       1       1       1       1       1       1       1       1       1       1       1       1       1       1       1       1       1       1       1       1       1       1       1       1       1       1       1       1       1       1       1       1       1       1       1       1       1       1       1       1       1       1       1       1       1       1       1       1       1       1       1       1       1       1       1       1       1       1       1       1       1       1       1       1       1       1       1       1       1       1       1       1       1                                                                                                    | 13  | vs MW       | Trial 3 (sec)                  | 191.19               | 201.49     | 205.28        | 226.01    | 248.62         | 293.7      |            |           |            |            |           |   |   |        |              |        |     |
| 11       142.3       145.3       161.9       163       184.6       211.4         18       Group 3:       Trial 1 (sec)       141.9       145.9       161.5       164.2       184       211.2         20       vs MW       Trial 3 (sec)       142.3       146.6       161.5       165.5       184.8       211.2         20       vs MW       Trial 3 (sec)       142.3       146.6       161.5       165.5       184.8       211.5         21                                                                                                    | 15  |             |                                |                      |            |               |           |                |            |            |           |            |            |           |   |   |        |              |        |     |
| 17     17     141     142.3     142.3     142.3     161.9     163.6     211.4       17     171al 2(sec)     142.3     142.3     161.5     164.2     184.6     211.2       17     171al 3(sec)     142.3     146.6     161.5     164.2     184.8     211.2       17     171al 3(sec)     142.3     146.6     161.5     164.2     184.8     211.2       17     171al 3(sec)     142.3     146.6     161.5     164.2     184.8     211.5       17     171al 3(sec)     142.3     146.6     161.5     164.2     184.8     211.5       17     171al 3(sec)     142.3     146.6     161.5     164.2     184.8     211.5       17     171al 3(sec)     142.3     146.6     161.5     164.2     184.8     211.5       17     171al 3(sec)     142.3     146.6     161.5     164.2     184.8     211.5       17     171al 3(sec)     172.8     172.8     172.8     172.8     172.8     172.8       17     172.8     172.8     172.8     172.8     172.8     172.8     172.8     172.8       17     172.8     172.8     172.8     172.8     172.8     172.8 <td< td=""><td>16</td><td></td><td></td><td></td><td></td><td></td><td></td><td></td><td>8</td><td></td><td></td><td></td><td></td><td></td><td></td><td></td><td></td><td></td><td></td><td></td></td<>                                                                                                    | 16  |             |                                |                      |            |               |           |                | 8          |            |           |            |            |           |   |   |        |              |        |     |
| Is       Group 3:       Trial 1 (sec)       142.3       145.9       163       184.6       211.4         Is       Hux ima       Trial 2 (sec)       141.9       161.5       164.2       184       211.2         Vs MW       Trial 3 (sec)       142.3       146.6       161.5       164.2       184.8       211.5         Ima       Ima                                                                                                    | 17  |             |                                |                      |            |               |           |                | A          |            |           |            |            |           |   |   |        |              |        |     |
| 19       Efflux time       Trial 2 (sec)       141.9       145.9       161.5       164.2       184.8       211.2         vs MW       Trial 3 (sec)       142.3       146.6       161.5       168.8       211.5         2       Trial 3 (sec)       142.3       146.6       161.5       168.8       211.5         2       Image: Second Condense Second Condense Seco                                                                                                    | 18  | Group 3:    | Trial 1 (sec)                  | 142.3                | 145.3      | 161.9         | 163       | 184.6          | 211.4      |            |           |            |            |           |   |   |        |              |        |     |
| vs ww       irigit 3 (sec)       144.5       144.5       164.5       164.5       114.5       114.5       114.5       114.5       114.5       114.5       114.5       114.5       114.5       114.5       114.5       114.5       114.5       114.5       114.5       114.5       114.5       114.5       114.5       114.5       114.5       114.5       114.5       114.5       114.5       114.5       114.5       114.5       114.5       114.5       114.5       114.5       114.5       114.5       114.5       114.5       114.5       114.5       114.5       114.5       114.5       114.5       114.5       114.5       114.5       114.5       114.5       114.5       114.5       114.5       114.5       114.5       114.5       114.5       114.5       114.5       114.5       114.5       114.5       114.5       114.5       114.5       114.5       114.5       114.5       114.5       114.5       114.5       114.5       114.5       114.5       114.5       114.5       114.5       114.5       114.5       114.5       114.5       114.5       114.5       114.5       114.5       114.5       114.5       114.5       114.5       114.5       114.5       114.5       114.5                                                                                                    | 19  | Efflux time | Trial 2 (sec)                  | 141.9                | 145.9      | 161.5         | 164.2     | 184            | 211.2      |            |           |            |            |           |   |   |        |              |        |     |
| 1     1     1     1     1     1     1     1     1     1     1     1     1     1     1     1     1     1     1     1     1     1     1     1     1     1     1     1     1     1     1     1     1     1     1     1     1     1     1     1     1     1     1     1     1     1     1     1     1     1     1     1     1     1     1     1     1     1     1     1     1     1     1     1     1     1     1     1     1     1     1     1     1     1     1     1     1     1     1     1     1     1     1     1     1     1     1     1     1     1     1     1     1     1     1     1     1     1     1     1     1     1     1     1     1     1     1     1     1     1     1     1     1     1     1     1     1     1     1     1     1     1     1     1     1     1     1     1     1     1     1     1     1     1     1     1 <td>20</td> <td>VS MIW</td> <td>Trial 3 (sec)</td> <td>142.3</td> <td>146.6</td> <td>161.5</td> <td>165.5</td> <td>184.8</td> <td>211.5</td> <td></td> <td></td> <td></td> <td></td> <td></td> <td></td> <td></td> <td></td> <td></td> <td></td> <td></td>                                                                                                    | 20  | VS MIW      | Trial 3 (sec)                  | 142.3                | 146.6      | 161.5         | 165.5     | 184.8          | 211.5      |            |           |            |            |           |   |   |        |              |        |     |
| 23 a a a a b a a b a a <td< td=""><td>22</td><td></td><td></td><td></td><td></td><td></td><td></td><td></td><td></td><td></td><td></td><td></td><td></td><td></td><td></td><td></td><td></td><td></td><td></td><td></td></td<>                                                                                                    | 22  |             |                                |                      |            |               |           |                |            |            |           |            |            |           |   |   |        |              |        |     |
| 24 24 24 24 25 25 26 26                                                                                                    | 23  |             |                                |                      |            |               |           |                |            |            |           |            |            |           |   |   |        |              |        |     |
| 25     0     0     0     0     0     0     0     0     0     0     0     0     0     0     0     0     0     0     0     0     0     0     0     0     0     0     0     0     0     0     0     0     0     0     0     0     0     0     0     0     0     0     0     0     0     0     0     0     0     0     0     0     0     0     0     0     0     0     0     0     0     0     0     0     0     0     0     0     0     0     0     0     0     0     0     0     0     0     0     0     0     0     0     0     0     0     0     0     0     0     0     0     0     0     0     0     0     0     0     0     0     0     0     0     0     0     0     0     0     0     0     0     0     0     0     0     0     0     0     0     0     0     0     0     0     0     0     0     0     0     0     0     0     0     0 </td <td>24</td> <td></td> <td></td> <td></td> <td></td> <td></td> <td></td> <td></td> <td>-</td> <td></td> <td></td> <td></td> <td></td> <td></td> <td></td> <td></td> <td></td> <td></td> <td></td> <td></td>                                                                                                    | 24  |             |                                |                      |            |               |           |                | -          |            |           |            |            |           |   |   |        |              |        |     |
| 27     0     0     0     0     0     0     0     0     0     0     0     0     0     0     0     0     0     0     0     0     0     0     0     0     0     0     0     0     0     0     0     0     0     0     0     0     0     0     0     0     0     0     0     0     0     0     0     0     0     0     0     0     0     0     0     0     0     0     0     0     0     0     0     0     0     0     0     0     0     0     0     0     0     0     0     0     0     0     0     0     0     0     0     0     0     0     0     0     0     0     0     0     0     0     0     0     0     0     0     0     0     0     0     0     0     0     0     0     0     0     0     0     0     0     0     0     0     0     0     0     0     0     0     0     0     0     0     0     0     0     0     0     0     0     0 </td <td>25</td> <td></td> <td></td> <td></td> <td></td> <td></td> <td></td> <td></td> <td>-</td> <td></td> <td></td> <td></td> <td></td> <td></td> <td></td> <td></td> <td></td> <td></td> <td>-</td> <td></td>                                                                                                    | 25  |             |                                |                      |            |               |           |                | -          |            |           |            |            |           |   |   |        |              | -      |     |
| 28     28     28     28     28     28     28     28     28     28     28     28     28     28     28     28     28     28     28     28     28     28     28     28     28     28     28     28     28     28     28     28     28     28     28     28     28     28     28     28     28     28     28     28     28     28     28     28     28     28     28     28     28     28     28     28     28     28     28     28     28     28     28     28     28     28     28     28     28     28     28     28     28     28     28     28     28     28     28     28     28     28     28     28     28     28     28     28     28     28     28     28     28     28     28     28     28     28     28     28     28     28     28     28     28     28     28     28     28     28     28     28     28     28     28     28     28     28     28     28     28     28     28     28     28     28     28     <                                                                                                    | 27  |             |                                |                      |            |               |           |                |            |            |           |            |            |           |   |   |        |              | -      |     |
| 29     29     29     20     20     20     20     20     20     20     20     20     20     20     20     20     20     20     20     20     20     20     20     20     20     20     20     20     20     20     20     20     20     20     20     20     20     20     20     20     20     20     20     20     20     20     20     20     20     20     20     20     20     20     20     20     20     20     20     20     20     20     20     20     20     20     20     20     20     20     20     20     20     20     20     20     20     20     20     20     20     20     20     20     20     20     20     20     20     20     20     20     20     20     20     20     20     20     20     20     20     20     20     20     20     20     20     20     20     20     20     20     20     20     20     20     20     20     20     20     20     20     20     20     20     20     20     <                                                                                                    | 28  |             |                                |                      |            |               |           |                |            |            |           |            |            |           |   |   |        |              |        |     |
| 30     30     30     31     31     31     31     32     33     33     33     34     35     35     36     36     36     36     36     37     37     37     37     37     37     37     37     37     37     37     37     37     37     37     37     37     37     37     37     37     37     37     37     37     37     37     37     37     37     37     37     37     37     37     37     37     37     37     37     37     37     37     37     37     37     37     37     37     37     37     37     37     37     37     37     37     37     37     37     37     37     37     37     37     37     37     37     37     37     37     37     37     37     37     37     37     37     37     37     37     37     37     37     37     37     37     37     37     37     37     37     37     37     37     37     37     37     37     37     37     37     37     37     37     37     37     37     <                                                                                                    | 29  |             |                                |                      |            |               |           |                |            |            |           |            |            |           |   |   |        |              |        |     |
| 31     32     33     33     33     34     35     36     36     36     37     37     37     37     37     37     37     37     37     37     37     37     37     37     37     37     37     37     37     37     37     37     37     37     37     37     37     37     37     37     37     37     37     37     37     37     37     37     37     37     37     37     37     37     37     37     37     37     37     37     37     37     37     37     37     37     37     37     37     37     37     37     37     37     37     37     37     37     37     37     37     37     37     37     37     37     37     37     37     37     37     37     37     37     37     37     37     37     37     37     37     37     37     37     37     37     37     37     37     37     37     37     37     37     37     37     37     37     37     37     37     37     37     37     37     37     37     <                                                                                                    | 30  |             |                                |                      |            |               | -         |                | -          |            |           |            |            |           |   |   |        |              | -      |     |
| 33         34         35         36         36         37         37         37         37         37         37         37         37         37         37         37         37         37         37         37         37         37         37         37         37         37         37         37         37         37         37         37         37         37         37         37         37         37         37         37         37         37         37         37         37         37         37         37         37         37         37         37         37         37         37         37         37         37         37         37         37         37         37         37         37         37         37         37         37         37         37         37         37         37         37         37         37         37         37         37         37         37         37         37         37         37         37         37         37         37         37         37         37         37         37         37         37         37         37         37         37         37<                                                                                                    | 31  |             |                                |                      |            |               |           |                | -          |            |           | -          |            |           |   |   |        |              | -      |     |
| 34 35 36 36 36 36 36 36 36 36 36 36 36 36 36                                                                                                    | 33  |             | -                              |                      |            |               |           |                |            |            |           |            |            |           |   |   |        |              |        |     |
|                                                                                                    | 34  |             |                                |                      |            |               |           |                |            |            |           |            |            |           |   |   |        |              |        |     |
|                                                                                                    | 35  |             |                                |                      |            |               |           |                |            |            |           |            |            |           |   |   |        |              |        |     |
|                                                                                                    | 36  |             |                                |                      |            |               |           |                |            |            |           |            |            |           |   |   |        |              | -      |     |
| 38                                                                                                    | 38  |             |                                |                      |            |               |           |                | 2          |            |           |            |            |           |   |   |        |              |        |     |

Highlight the cells for Group 1 - Molecular Weights & Trial 1

| 0                          |                                  |                                              |                           |                      |             |                       |                         |                         | Polymer  | viscosity | vs MW.xlsx | 1          |           |   |   |      |              |   |     |
|----------------------------|----------------------------------|----------------------------------------------|---------------------------|----------------------|-------------|-----------------------|-------------------------|-------------------------|----------|-----------|------------|------------|-----------|---|---|------|--------------|---|-----|
| 2                          |                                  |                                              | × 4 F                     | 2 18                 | <b>•</b> •  | Σ • 2                 | .· F. (                 | £                       | 100% -   | 0         |            |            |           |   |   | Q (* | Viscosity"   |   | ⊗)∢ |
| 1                          | Home                             | Layout                                       | Tables                    | Charts               | SmirtA      | Art For               | rmulas I                | Data Re                 | view     |           |            |            |           |   |   |      |              |   | ~   |
|                            |                                  |                                              | Insert Chart              |                      |             | In                    | sert Sparklines         |                         | Data     |           |            | Chart Quic | k Layouts |   |   |      | Chart Styles |   |     |
| Col                        | umn Line                         | • O•<br>Pie                                  | Bar A                     | rea Scatt            | er Other    | Line                  | Column Win,             | /Loss Selec             | t Switch | Plot      |            |            |           |   | ۲ | hi l | d h          |   | ۲   |
|                            | D3                               | \$ 63                                        | m (= A                    | Lanne (              |             |                       | -                       |                         |          |           |            |            |           |   |   |      |              |   |     |
|                            | A                                | В                                            | Scatter                   |                      |             |                       | G                       | H                       | 1        | J         | K          | L          | M         | N | 0 | Р    | Q            | R | S   |
| 1                          |                                  | Molecular                                    | • • •<br>• • •            | 1                    | V [         | $\lambda$             | olymer 4                | Polymer 5               |          |           |            |            |           |   |   |      |              |   |     |
|                            |                                  | Weight<br>(g/moi)                            | Marked Scatte             | er Smoo<br>Marked S  | icatter     | ooth Lined<br>Scatter | 50,000                  | 90,000                  |          |           |            |            |           |   |   |      |              |   |     |
| 4<br>5<br>6<br>7           | Group 1:<br>Efflux time<br>vs MW | Trial 1 (sec<br>Trial 2 (sec<br>Trial 3 (sec | X                         |                      |             |                       | 205.3<br>203.5<br>202.5 | 237.8<br>235.5<br>243.5 |          |           |            |            |           |   |   |      |              |   |     |
| 8<br>9<br>10               |                                  |                                              | Straight<br>Marked Scatte | Straight<br>er Scatt | Lined<br>er |                       |                         |                         |          |           |            |            |           |   |   |      |              |   |     |
| 11                         | Group 2:                         | Trial 1 (sec)                                | 194.37                    | 204.37               | 205.42      | 226.77                | 247.08                  | 294.22                  |          |           |            |            |           |   |   |      |              |   |     |
| 12                         | Efflux time                      | Trial 2 (sec)                                | 193.69                    | 205.03               | 205.3       | 227.68                | 248.61                  | 293.74                  |          |           |            |            |           |   |   |      |              |   |     |
| 13<br>14<br>15<br>16<br>17 | A2 MIAA                          | Inal 3 (sec)                                 | 191.19                    | 201.49               | 205.28      | 226.01                | 248.62                  | 293.7                   |          |           |            |            |           |   |   |      |              |   |     |
| 18                         | Group 3:                         | Trial 1 (sec)                                | 142.3                     | 145.3                | 161.9       | 163                   | 184.6                   | 211.4                   |          |           |            |            |           |   |   |      |              |   |     |
| 19                         | Efflux time                      | Trial 2 (sec)                                | 141.9                     | 145.9                | 161.5       | 164.2                 | 184                     | 211.2                   |          |           |            |            |           |   |   |      |              |   |     |
| 20                         | vs MW                            | Trial 3 (sec)                                | 142.3                     | 146.6                | 161.5       | 165.5                 | 184.8                   | 211.5                   |          |           |            |            |           |   |   |      |              |   |     |
| 21                         |                                  |                                              | -                         |                      |             |                       | 5                       | 1                       |          |           |            |            |           |   |   |      |              |   |     |
| 23                         |                                  |                                              |                           |                      |             |                       |                         |                         |          |           |            |            |           |   |   |      |              |   |     |
| 24                         |                                  |                                              |                           |                      |             |                       |                         |                         |          |           |            |            |           |   |   |      |              |   |     |
| 25                         |                                  |                                              |                           |                      |             |                       |                         |                         |          |           |            |            |           |   |   |      |              |   |     |
| 26                         |                                  |                                              |                           |                      |             |                       |                         |                         |          |           |            |            |           |   |   |      | -            |   |     |
| 28                         |                                  |                                              |                           |                      |             |                       | -                       |                         |          |           |            |            |           |   |   |      |              |   |     |
| 29                         |                                  |                                              |                           |                      |             |                       |                         |                         |          |           |            |            |           |   |   |      |              |   |     |
| 30                         |                                  |                                              |                           |                      |             |                       |                         |                         |          |           |            |            |           |   |   |      |              |   |     |
| 31                         |                                  |                                              |                           |                      |             |                       |                         |                         |          |           |            |            |           |   |   |      |              |   |     |
| 32                         |                                  |                                              | -                         |                      |             |                       |                         |                         |          |           |            |            |           |   |   |      |              |   |     |
| 34                         |                                  |                                              |                           |                      |             |                       |                         |                         |          |           |            |            |           |   |   |      |              |   |     |
| 35                         |                                  |                                              |                           |                      |             |                       |                         |                         |          |           |            |            |           |   |   |      |              |   |     |
| 36                         |                                  |                                              |                           |                      |             |                       |                         |                         |          |           |            |            |           |   |   |      |              |   |     |
| 37                         |                                  |                                              |                           |                      |             |                       |                         | 8                       |          |           |            |            |           |   |   |      |              |   |     |
| 38                         |                                  |                                              |                           |                      |             |                       |                         |                         |          |           |            |            |           |   |   |      |              |   |     |

## Insert a Marked Scatter Plot

| 0    | 0.0         |                     |                   |             |                |           |                | 2         | Polymer viscosity vs MW.xlsx            |                |     |
|------|-------------|---------------------|-------------------|-------------|----------------|-----------|----------------|-----------|-----------------------------------------|----------------|-----|
| 2    | 🛅 💿         |                     | * 6               | 👌 🎻 🖬       | <b>n</b> • 🖾 • | Σ·20      | • *            |           | 100% - 📀                                | Q+ "Viscosity" | •   |
| 1    | Home        | Layout              | Tables            | Charts      | Chart          | Layout    | Format         | SmartArt  | Formulas Data Review                    | I :            | ~ : |
|      |             | Chang               | ge Series Chart T | ype         |                | Inse      | ert Sparklines |           | Data Chart Quick Layouts                | Chart Styles   | 53  |
| Col  |             | • O•                | Bar a             | Area Scatt  | er Other       | Line      | Column Win     | Luss Seat |                                         |                |     |
| 2.80 | D3          | A 6                 | 3 /0 (- /         | 3000        |                |           |                | Cł        | ange the chart data range               |                | 80  |
| 1    | Δ           | R                   |                   | - 3000      | F              | F         | C              | н         |                                         | P O P S        |     |
|      |             | D                   | C.                | 0           |                |           | U              |           | Select Data Source                      |                | _   |
| 1    |             |                     |                   |             |                |           |                |           | Select Data Source                      |                |     |
| 2    |             |                     | Toluene           | Polymer 1   | Polymer 2      | Polymer 3 | Polymer 4      | Polymer 5 |                                         |                |     |
| 7    |             | Molecular<br>Weight | N/A               | 3,000       | 13,000         | 25,000    | 50,000         | 90,000    | Chart data range: =Sheet1!\$D\$3:\$H\$4 | 2              |     |
| 4    | Group 1:    | Trial 1 (sec        | 156.5             | 173.7       | 177.9          | 185.9     | 205.3          | 237.8     |                                         |                |     |
| 5    | Efflux time | Trial 2 (sec        | 157.8             | 166.7       | 177.1          | 185.1     | 203.5          | 235.5     | Switch Row/Column                       |                | _   |
| 6    | vs MW       | Trial 3 (sec        | ) 157             | 168.9       | 177            | 185       | 202.5          | 243.5     |                                         |                |     |
| 7    |             |                     |                   |             |                |           |                |           |                                         |                |     |
| 8    |             |                     |                   |             |                |           |                |           |                                         |                | _   |
| 10   |             |                     | -                 | -           |                |           |                |           | Series Name:                            | 22             | _   |
| 10   | C           | Trial 1 /reac       | 104 37            | 204 37      | 205.42         | 226.77    | 247.09         | 204 22    | Series1 X values: Sheet115DS            | 3-5453         | _   |
| 12   | Group 2:    | Trial 2 (sec        | 103.60            | 204.37      | 205.42         | 220.77    | 247.00         | 203.74    | - Siter 1995                            |                |     |
| 13   | vs MW       | Trial 3 (sec        | 191.19            | 203.03      | 205.3          | 227.00    | 248.62         | 293.74    | Y values: =Sheet1!\$D\$                 | 4:SHS4         |     |
| 14   |             | The s (see          | 1 151.15          | 201.45      | 205.20         | 220.01    | 240.02         | 235.7     |                                         |                | _   |
| 15   |             |                     |                   |             |                |           |                | -         | Add Remove                              |                |     |
| 16   |             |                     |                   |             |                |           |                |           | Add                                     | 1967           |     |
| 17   | -           |                     |                   |             |                |           |                |           | Category (X) axis labels:               | 22             |     |
| 18   | Group 3:    | Trial 1 (sec        | ) 142.3           | 145.3       | 161.9          | 163       | 184.6          | 211.4     | Hidden and Empty Colle                  |                |     |
| 19   | Efflux time | Trial 2 (sec        | ) 141.9           | 145.9       | 161.5          | 164.2     | 184            | 211.2     | Hidden and Empty Cells                  |                |     |
| 20   | vs MW       | Trial 3 (sec        | 142.3             | 146.6       | 161.5          | 165.5     | 184.8          | 211.5     | Show empty cells as: Gaps +             |                |     |
| 21   |             |                     |                   |             |                |           |                |           |                                         |                |     |
| 23   |             | 1                   |                   |             | **             |           | 11             |           | Show data in hidden rows and columns    |                | _   |
| 24   |             | 250                 |                   |             |                |           |                |           |                                         |                |     |
| 25   |             |                     |                   | 0-0         |                | 0.0       |                |           | Can                                     | cel OK         |     |
| 26   |             | 200                 | 9.0               |             |                |           |                |           |                                         |                |     |
| 27   |             | 2                   | ç 🎎 🏍             |             |                |           | -              |           |                                         |                | _   |
| 28   |             | 150                 |                   |             |                |           |                |           |                                         |                |     |
| 30   |             | 2                   |                   |             |                |           | Series         |           |                                         |                |     |
| 31   |             | 100                 |                   |             |                |           | - Jenesi 1     |           |                                         |                | -   |
| 32   |             | 100000              |                   |             |                |           |                |           |                                         |                |     |
| 33   |             | 50                  |                   |             |                |           |                |           |                                         |                |     |
| 34   |             |                     |                   |             |                |           |                |           |                                         |                |     |
| 35   |             | 0                   |                   |             |                |           | -              |           |                                         |                |     |
| 30   |             | 0                   | 20,000            | 40,000 60,0 | 80,000         | 100,000   |                |           |                                         |                |     |
| 38   |             | 12                  |                   |             | 44.            |           | (1)            |           |                                         |                |     |

Under the "Charts" Thumbnail you should find an icon call "Select". Click on it to open the "Select Data Source" box

| $\odot$ | 0.0         |                                |                      |             |           |           |                |            | Polymer viscosity v | s MW.xlsx                               |                       |              |     |
|---------|-------------|--------------------------------|----------------------|-------------|-----------|-----------|----------------|------------|---------------------|-----------------------------------------|-----------------------|--------------|-----|
| 2       | •           |                                | 841                  | C 🖌 🖬       | a. @.     | Σ • 20    | · 7 ·          | Fx 🛅 🖣     | 100% - 🕜            |                                         | Q.+                   | "Viscosity"  | ⊗)∢ |
| 1       | Home        | Layout                         | Tables               | Charts      | SmartA    | Art For   | mulas [        | Data Re    | view                |                                         |                       |              | A 1 |
|         |             |                                | Insert Chart         |             |           | Ins       | ert Sparklines |            | Data                | Chart Quick Layouts                     |                       | Chart Styles |     |
| 6       | J- 1        | - O+                           |                      | Araa        | ()-       |           | ilin U         |            |                     | ē L ē u i                               |                       |              | •   |
| CO      |             | FIC                            | Dai                  | Area Stat   | ter Other | Line      | Column win     | LUSS Selet | a switch Flot       |                                         |                       |              |     |
| -       | Δ           | P C                            |                      | D 000       | F         | F         | C              | н          | 1 1                 | K I M N                                 | O P                   | 0            | 8 5 |
|         | ~           |                                |                      | 0           | - E       |           | U              |            |                     | Select Data Source                      |                       | 4            | K 3 |
| 1       |             |                                |                      |             |           |           |                |            |                     | Server Suite Source                     |                       |              |     |
| 2       |             | Ĩ                              | Toluene<br>(columnt) | Polymer 1   | Polymer 2 | Polymer 3 | Polymer 4      | Polymer 5  |                     |                                         |                       |              |     |
| 3       |             | Molecular<br>Weight<br>(g/mol) | N/A                  | 3,000       | 13,000    | 25,000    | 50,000         | 90,000     |                     | Chart data range: =Sheet1!\$D\$3:\$H\$4 | 2                     |              |     |
| 4       | Group 1:    | Trial 1 (sec                   | 156.5                | 173.7       | 177.9     | 185.9     | 205.3          | 237.8      |                     |                                         |                       |              |     |
| 5       | Efflux time | Trial 2 (sec                   | 157.8                | 166.7       | 177.1     | 185.1     | 203.5          | 235.5      |                     | Switch Row/Colum                        | 1                     |              |     |
| 6       | vs MW       | Trial 3 (sec                   | 157                  | 168.9       | 177       | 185       | 202.5          | 243.5      |                     |                                         |                       |              |     |
| 8       |             |                                |                      |             |           |           |                |            |                     |                                         |                       |              |     |
| 9       |             |                                |                      |             |           | 3         |                |            | Series              | Name:                                   | Group 1               | <b>N</b> .   |     |
| 10      |             |                                |                      |             |           |           |                |            |                     |                                         |                       |              |     |
| 11      | Group 2:    | Trial 1 (sec                   | 194.37               | 204.37      | 205.42    | 226.77    | 247.08         | 294.22     | Series1             | X values:                               | =Sheet1!\$D\$3 \$H\$3 | <b>*</b>     |     |
| 12      | Efflux time | Trial 2 (sec                   | 193.69               | 205.03      | 205.3     | 227.68    | 248.61         | 293.74     |                     |                                         |                       |              |     |
| 13      | vs MW       | Trial 3 (sec                   | ) 191.19             | 201.49      | 205.28    | 226.01    | 248.62         | 293.7      |                     | Y values:                               | -Sneetrisus4:SHS4     |              |     |
| 14      |             |                                |                      |             |           |           |                |            |                     |                                         | 4 - 1                 |              |     |
| 15      |             |                                |                      |             |           |           |                |            | Acid                | Remove                                  | 1St                   |              |     |
| 17      |             |                                |                      |             |           |           |                |            |                     | Category (X) axis labels:               |                       | 1 <u>2</u> . |     |
| 18      | Group 3:    | Trial 1 (sec                   | 142.3                | 145.3       | 161.9     | 163       | 184.6          | 211.4      |                     |                                         |                       |              |     |
| 19      | Efflux time | Trial 2 (sec                   | 141.9                | 145.9       | 161.5     | 164.2     | 184            | 211.2      | Hidden and Er       | pty Cells                               |                       |              |     |
| 20      | vs MW       | Trial 3 (sec                   | 142.3                | 146.6       | 161.5     | 165.5     | 184.8          | 211.5      |                     | ty cells as: Gaps                       | •                     |              |     |
| 21      |             |                                | -                    | 111         |           |           |                |            |                     |                                         |                       |              |     |
| 22      |             | -                              |                      |             |           |           |                |            |                     | lata in hidden rows and columns         |                       |              |     |
| 24      |             | 250                            |                      |             |           |           | -              |            |                     |                                         |                       |              |     |
| 25      |             |                                |                      |             |           | •         |                |            |                     |                                         | Cancel                | OK           |     |
| 26      |             | 200                            |                      | 0           |           |           |                |            |                     |                                         | Currer                |              |     |
| 27      |             |                                | • •                  |             |           |           |                |            |                     |                                         |                       |              |     |
| 28      |             | 150                            |                      |             |           |           |                |            |                     |                                         |                       |              |     |
| 30      |             |                                |                      |             |           |           | C farler1      |            |                     |                                         |                       |              |     |
| 31      |             | 100                            |                      |             |           |           | - Jenes1       |            |                     |                                         |                       |              |     |
| 32      |             | 1004000                        |                      |             |           |           |                |            |                     |                                         |                       |              |     |
| 33      |             | 50                             |                      |             |           |           |                |            |                     |                                         |                       |              |     |
| 34      |             |                                |                      |             |           |           | _              |            |                     |                                         |                       |              |     |
| 35      |             | 0                              |                      |             |           |           | -              |            |                     |                                         |                       |              |     |
| 37      |             | 0                              | 20,000               | 40,000 60,0 | 80,000    | 100,000   |                |            |                     |                                         |                       |              |     |
| 38      |             |                                |                      |             |           |           |                |            |                     |                                         |                       |              |     |

First, rename Series1 as "Group 1" and then click on the "Add" button to add a second series of data.

| 0   | 0.0         |                               |              |             |           |           |                |           | Polymer viscosity vs MW.xlsx                                                                                                    |                                       |     |
|-----|-------------|-------------------------------|--------------|-------------|-----------|-----------|----------------|-----------|----------------------------------------------------------------------------------------------------|---------------------------------------|-----|
| 2   |             |                               | 841          | C 🛷 🖬       | a. @.     | Σ • 20    | • *            | Æ 🖻 🖣     | 100% -                                                                                                    | Q. → "Viscosity"                      | ⊚)∢ |
| 1   | Home        | Layout                        | Tables       | Charts      | SmartA    | rt For    | mulas (        | Data Re   | ew                                                                                                    |                                       | ~   |
|     |             |                               | Insert Chart |             |           | Ins       | ert Sparklines |           | Data Chart Quick Layouts                                                                                                    | Chart Styles                          |     |
| Col | umn Line    | - O<br>Pie                    | Bar          | Area Scat   | ter Other | Line      | Column Win,    | Loss Sele | Switch Plot                                                                                                    | ha ha ha h                            |     |
|     | D3          | •                             | 0 0 (= )     | x 3000      |           |           |                |           |                                                                                                    |                                       |     |
| 14  | A           | B                             | C            | D           | E         | F         | G              | Н         | I J K L M N O                                                                                                    | P Q R                                 | S   |
|     |             |                               |              |             |           |           |                |           | Select Data Source                                                                                                    |                                       |     |
| 1   | -           | -                             | Toluene      |             |           |           |                |           |                                                                                                    |                                       |     |
| 2   | -           |                               | (solvent)    | Polymer 1   | Polymer 2 | Polymer 3 | Polymer 4      | Polymer 5 |                                                                                                    |                                       |     |
| 3   |             | Molecula<br>Weight<br>(g/mol) | N/A          | 3,000       | 13,000    | 25,000    | 50,000         | 90,000    | Chart data range:<br>The Chart Data Range is too complex to be displayed. If a new Dat<br>is colorated it will unders all of the script on the Fories Parel | a Range                               |     |
| 4   | Group 1:    | Trial 1 (se                   | c) 156.5     | 173.7       | 177.9     | 185.9     | 205.3          | 237.8     | is selected, it will replace all of the series on the series Panel.                                                                                         |                                       |     |
| 5   | Efflux time | Trial 2 (se                   | ec) 157.8    | 166.7       | 177.1     | 185.1     | 203.5          | 235.5     | Switch Row/Coumn                                                                                                    |                                       |     |
| 6   | vs MW       | Trial 3 (se                   | ec) 157      | 168.9       | 177       | 185       | 202.5          | 243.5     |                                                                                                    |                                       |     |
| 8   |             |                               |              |             |           |           |                |           |                                                                                                    |                                       |     |
| 9   |             |                               | -            |             |           |           |                |           | Series Name: Group 2                                                                                                    |                                       |     |
| 10  |             |                               |              |             |           |           |                |           |                                                                                                    |                                       |     |
| 11  | Group 2:    | Trial 1 (se                   | c) 194.37    | 204.37      | 205.42    | 226.77    | 247.08         | 294.22    | Group 1 X values:                                                                                                    |                                       |     |
| 12  | Efflux time | Trial 2 (se                   | ec) 193.69   | 205.03      | 205.3     | 227.68    | 248.61         | 293.74    | Seriesz                                                                                                    |                                       |     |
| 13  | vs MW       | Trial 3 (se                   | ec) 191.19   | 201.49      | 205.28    | 226.01    | 248.62         | 293.7     | Y values:                                                                                                    |                                       |     |
| 14  |             |                               |              |             |           |           |                |           | 151                                                                                                    |                                       |     |
| 15  |             |                               | _            |             |           |           |                |           | Add Remove                                                                                                    |                                       |     |
| 17  |             |                               |              |             |           |           |                |           | Category (X) axis labels:                                                                                                    | 2nd                                   |     |
| 18  | Group 3:    | Trial 1 (se                   | c) 142.3     | 145.3       | 161.9     | 163       | 184.6          | 211.4     |                                                                                                    | 2.1.0                                 |     |
| 19  | Efflux time | Trial 2 (se                   | ec) 141.9    | 145.9       | 161.5     | 164.2     | 184            | 211.2     | Hidden and Empty Cells                                                                                                    |                                       |     |
| 20  | vs MW       | Trial 3 (se                   | ec) 142.3    | 146.6       | 161.5     | 165.5     | 184.8          | 211.5     | Show empty cells as: Gaps +                                                                                                    |                                       |     |
| 21  |             |                               |              |             |           |           |                |           |                                                                                                    |                                       |     |
| 22  |             |                               |              |             |           |           |                |           | Show data in hidden rows and columns                                                                                                    |                                       |     |
| 24  |             | 250                           |              |             |           |           |                |           |                                                                                                    |                                       |     |
| 25  |             |                               |              |             | 1         |           |                |           | Canc                                                                                                    | el OK                                 |     |
| 26  |             | 200                           |              | 0           |           |           |                |           |                                                                                                    |                                       |     |
| 27  |             | -                             | • • •        |             |           |           | _              |           |                                                                                                    |                                       |     |
| 28  |             | 150                           |              |             |           |           |                |           |                                                                                                    |                                       |     |
| 30  |             |                               |              |             |           |           | Group 1        |           |                                                                                                    |                                       |     |
| 31  |             | 100                           |              |             |           |           | Series2        |           |                                                                                                    |                                       |     |
| 32  |             |                               |              |             |           |           |                |           |                                                                                                    | ·                                     |     |
| 33  |             | 50                            |              |             |           |           |                |           |                                                                                                    |                                       |     |
| 34  |             | -                             |              |             |           |           | -              |           |                                                                                                    |                                       |     |
| 36  |             | 0                             |              |             |           |           |                |           |                                                                                                    | · · · · · · · · · · · · · · · · · · · |     |
| 37  |             | 0                             | 20,000       | 40,000 60,0 | 00 80,000 | 100,000   |                |           |                                                                                                    |                                       |     |
| 38  |             |                               |              |             |           |           |                |           |                                                                                                    |                                       |     |

Now you see that the legend has Group 1 properly displayed and a second series is added, but it just hasn't been properly defined. Rename it "Group 2" and then click on the "X values" icon over to the right.

| 0   | 0.0         |                                |              |                     |           |           |                |            | Polymer viscosit | y vs MW.xlsx        |               |        |
|-----|-------------|--------------------------------|--------------|---------------------|-----------|-----------|----------------|------------|------------------|---------------------|---------------|--------|
| 2   |             |                                | 201          | C 💉 🖬               | a. a.     | Σ • 2     | • * [          | fx 🛅 🖬     | 100% - 🥑         |                     | Q+ "Viscosity | r () • |
| 1   | Home        | Layout                         | Tables       | Charts              | SmartA    | Art For   | mulas          | Data Re    | eview            |                     |               | ^      |
|     |             |                                | Insert Chart |                     |           | Ins       | ert Sparklines |            | Data             | Chart Quick Layouts | Chart S       | tyles  |
| Col |             | - O+                           | Bar d        | Area Scat           | ter Other | Line      | Column Win     | /Loss Sele | ect Switch Plot  |                     |               |        |
| 208 | D3          | 1 C                            | 0 (- )       | 5x 3000             |           |           | Company and    |            |                  |                     |               |        |
| 1   | A           | B                              | C            | D                   | E         | F         | G              | н          | 1 ]              | K L M N             | O P Q         | 8 S    |
|     |             |                                |              |                     |           |           |                |            |                  | Select Data Source  |               |        |
| 1   |             | -                              | Toluene      | Constantine control |           |           |                |            | =Sheet1!\$D\$3:  | SH\$3               |               |        |
| 2   |             |                                | (solvent)    | Polymer 1           | Pelymer 2 | Polymer 3 | Polymer 4      | Polymon 5  |                  |                     |               | E.     |
|     |             | Molecular<br>Weight<br>(g/mol) | N/A          | 3,000               | 13,000    | 25,000    | 50,000         | 90,000     |                  |                     |               |        |
| 4   | Group 1:    | Trial 1 (sec                   | 156.5        | 175.7               | 1/7.9     | 103.9     | 205.5          | 237.0      | 6                |                     |               |        |
| 5   | Efflux time | Trial 2 (sec                   | 157.8        | 166.7               | 177.1     | +         | 203.5          | 235.5      | -                |                     |               |        |
| 7   | A2 1414A    | That 3 (sec                    | 15/          | 168.9               | 1//       | + 1st     | 202.5          | 243.5      | -                |                     | 21            | nd     |
| 8   |             |                                |              |                     |           | -         |                |            |                  |                     |               | · •    |
| 9   |             |                                |              |                     |           |           |                |            |                  |                     |               |        |
| 10  |             |                                |              |                     |           |           |                |            | 2                |                     | <u></u>       |        |
| 11  | Group 2:    | Trial 1 (sec                   | ) 194.37     | 204.37              | 205.42    | 226.77    | 247.08         | 294.22     |                  |                     |               |        |
| 12  | Efflux time | Trial 2 (sec                   | ) 193.69     | 205.03              | 205.3     | 227.68    | 248.61         | 293.74     | -                |                     |               |        |
| 13  | A2 IAIAA    | Trial 3 (sec                   | 191.19       | 201.49              | 205.28    | 226.01    | 248.62         | 293.7      |                  |                     |               |        |
| 15  |             |                                |              |                     |           |           |                |            |                  |                     |               |        |
| 16  |             |                                |              |                     |           |           |                |            |                  |                     |               |        |
| 17  |             |                                |              |                     |           |           |                |            |                  |                     |               |        |
| 18  | Group 3:    | Trial 1 (sec                   | 142.3        | 145.3               | 161.9     | 163       | 184.6          | 211.4      |                  |                     |               |        |
| 20  | Efflux time | Trial 3 (sec                   | 141.9        | 145.9               | 161.5     | 164.2     | 184 8          | 211.2      |                  |                     |               |        |
| 21  | V3 IVIVV    | That 5 (Sec                    | 142.5        | 140.0               | 101.5     | 105.5     | 104.0          | 211.5      |                  |                     |               |        |
| 22  |             |                                |              |                     |           |           |                |            |                  |                     |               |        |
| 23  |             | 200                            |              |                     |           |           |                |            |                  |                     |               |        |
| 24  |             | 250                            |              |                     |           | <u>م</u>  | -              |            |                  |                     |               |        |
| 26  |             | 200                            |              | ۵                   |           |           | _              |            |                  |                     |               |        |
| 27  |             | 200                            |              |                     |           |           |                |            |                  |                     |               |        |
| 28  |             | 150                            |              |                     |           |           |                |            |                  |                     |               |        |
| 29  |             | 150                            |              |                     |           |           | Group 1        |            |                  |                     |               |        |
| 30  |             | 100                            |              |                     |           |           | Group 2        |            |                  |                     |               |        |
| 32  |             |                                |              |                     |           |           |                |            |                  |                     |               |        |
| 33  |             | 50                             |              |                     |           |           |                |            |                  |                     |               |        |
| 34  |             |                                |              |                     |           |           |                |            |                  |                     |               |        |
| 35  |             | 0                              |              |                     |           |           | -              |            |                  |                     |               |        |
| 37  |             | 0                              | 20,000       | 40,000 60,0         | 80,000    | 100,000   |                |            |                  |                     |               |        |
| 38  |             |                                |              |                     |           |           |                |            |                  |                     |               |        |

Now highlight the cells that you want to insert as your x values and then click on the icon that you see to the right.

| 0   | 0.0         |                            |                  |             |            |           |                |           | Polymer viscosity vs MW.xlsx         |              |       |
|-----|-------------|----------------------------|------------------|-------------|------------|-----------|----------------|-----------|--------------------------------------|--------------|-------|
| 2   |             |                            | × 4              | 🖺 🔗 🛛       | a. a.      | Σ • 20    | · 1.           | £ 🖻 🕯     | 1 100% - @                           | "Viscosity"  | ) • [ |
| 1   | A Home      | Layou                      | t Table          | es Charts   | Smart      | Art For   | mulas I        | Data F    | /iew                                 |              | ~     |
|     |             |                            | Insert Char      | t           |            | Ins       | ert Sparklines |           | Data Chart Quick Layouts             | Chart Styles | - 8   |
| Col |             | - O                        | Bar              | Area Sca    | tter Other | Line      | Column Win     | /Loss Se  |                                      |              |       |
|     | D3          |                            | 0.0.(-           | fx 3000     | uer ourer  | - Line    | commit fing    |           |                                      |              |       |
| 1   | A           | B                          | C                | J. 3000     | E          | 1         | G              | н         | I I K L M N O P                      | O R S        | 5     |
|     |             |                            |                  |             |            |           |                |           | Select Data Source                   |              |       |
| 1   | -           |                            | Toluor           |             |            |           |                |           |                                      |              |       |
| 2   |             |                            | (solven          | Polymer 1   | Polymer 2  | Polymer 3 | Polymer 4      | Polymer 5 |                                      |              |       |
|     |             | Molecul<br>Weigh<br>(g/mol | ar<br>t N/A<br>) | 3,000       | 13,000     | 25,000    | 50,000         | 90,000    | Chart data range:                    |              |       |
| 4   | Group 1:    | Trial 1 (s                 | ec) 156.5        | 173.7       | 177.9      | 185.9     | 205.3          | 237.8     |                                      |              |       |
| 5   | Efflux time | Trial 2 (s                 | ec) 157.8        | 166.7       | 177.1      | 185.1     | 203.5          | 235.5     | Switch Row/Column                    |              |       |
| 7   | VS IVIVV    | Trial 3 (s                 | ec) 157          | 168.9       | 1//        | 185       | 202.5          | 243.5     |                                      |              |       |
| 8   |             |                            |                  |             |            |           |                | -         |                                      |              |       |
| 9   |             |                            |                  |             |            |           |                |           | Series Name: Group 2                 | <b>1</b>     |       |
| 10  |             |                            |                  |             |            |           |                |           |                                      |              |       |
| 11  | Group 2:    | Trial 1 (s                 | ec) 194.3        | 7 204.37    | 205.42     | 226.77    | 247.08         | 294.22    | Group 1 X values: =Sheet1 SDS3:SI S3 | <b>2</b>     |       |
| 12  | Efflux time | Trial 2 (s                 | ec) 193.6        | 9 205.03    | 205.3      | 227.68    | 248.61         | 293.74    | Viologi 2                            |              |       |
| 13  | vs MW       | Trial 3 (s                 | ec) 191.19       | 9 201.49    | 205.28     | 226.01    | 248.62         | 293.7     | Y values:                            |              |       |
| 14  |             |                            |                  |             |            |           |                |           |                                      |              |       |
| 16  |             |                            |                  |             |            |           |                |           | Add Remove                           |              |       |
| 17  |             |                            |                  |             |            |           |                |           | Category (X) axis labels:            |              |       |
| 18  | Group 3:    | Trial 1 (se                | ec) 142.3        | 145.3       | 161.9      | 163       | 184.6          | 211.4     |                                      |              |       |
| 19  | Efflux time | Trial 2 (se                | ec) 141.9        | 145.9       | 161.5      | 164.2     | 184            | 211.2     | Hidden and Empty Cells               |              |       |
| 20  | vs MW       | Trial 3 (s                 | ec) 142.3        | 146.6       | 161.5      | 165.5     | 184.8          | 211.5     | Show empty cells as: Gaps \$         |              |       |
| 21  |             |                            |                  |             |            |           |                |           |                                      |              |       |
| 23  |             |                            |                  |             |            |           |                |           | Show data in hidden rows and columns |              |       |
| 24  |             | 250                        |                  |             |            | <u>م</u>  |                |           |                                      |              |       |
| 25  |             |                            |                  |             |            | *         |                |           | Cancel                               | OK           |       |
| 26  |             | 200 -                      |                  |             |            |           |                |           |                                      |              |       |
| 27  |             | -                          | • • *            |             |            |           |                | -         |                                      |              |       |
| 29  |             | 150                        |                  |             |            |           |                |           |                                      |              |       |
| 30  |             |                            |                  |             |            |           | Group 1        |           |                                      |              |       |
| 31  |             | 100 -                      |                  |             |            |           | Group 2        |           |                                      |              |       |
| 32  |             | _                          |                  |             |            |           |                |           |                                      |              |       |
| 33  |             | 50 -                       |                  |             |            | -         | _              |           |                                      |              |       |
| 35  |             | -                          |                  |             |            |           | -              | -         |                                      |              |       |
| 36  |             | 0                          | 20.000           | 40.000 000  | 000 80.000 | 100.000   |                |           |                                      |              |       |
| 37  |             | 0                          | 20,000           | 40,000 60,0 | 80,000     | 100,000   |                |           |                                      |              |       |
| 38  |             |                            |                  |             |            |           |                |           |                                      |              |       |

Click on the "Y values" icon over on the right.

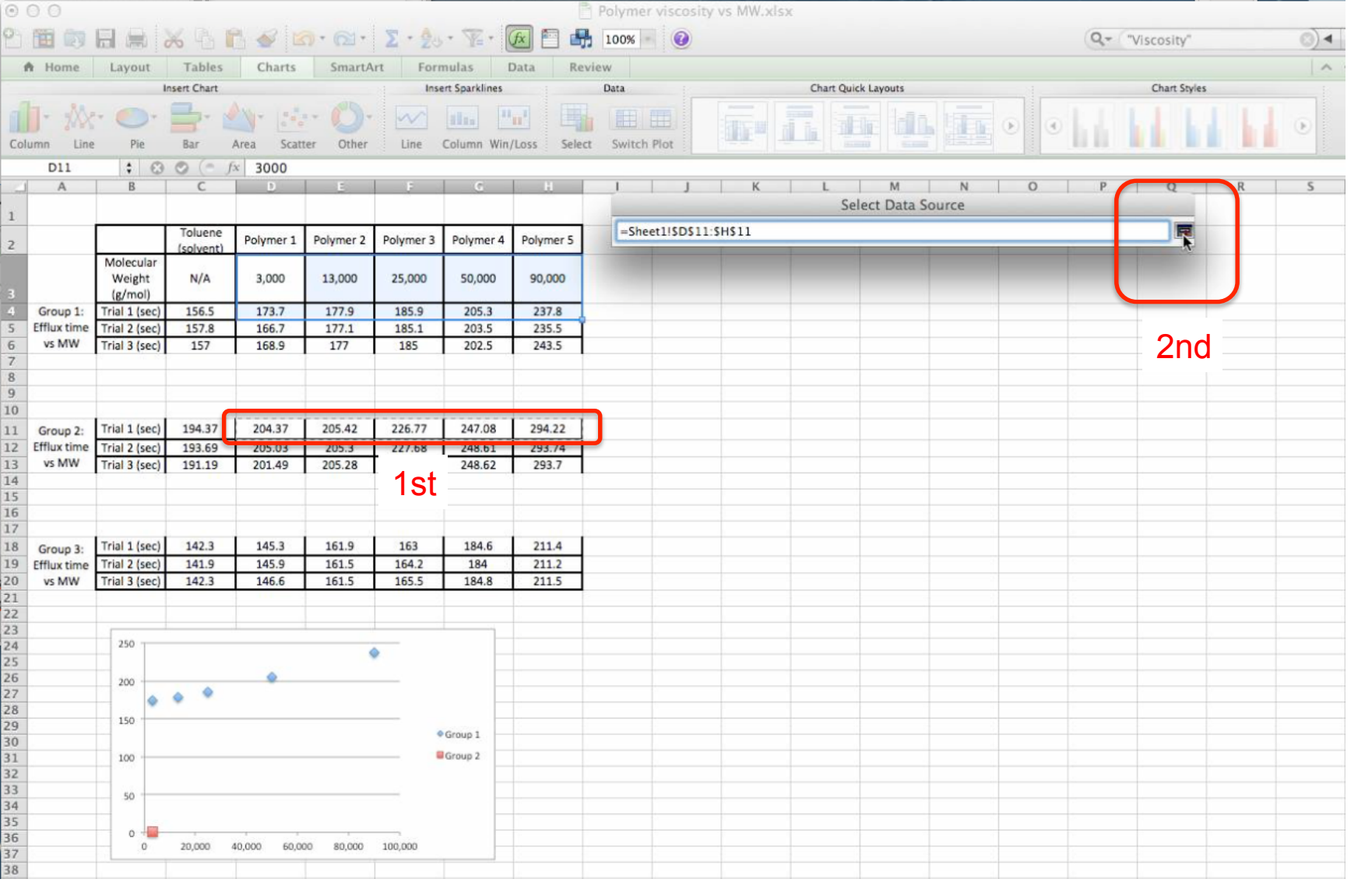

Highlight the cells that you want to use as the y values. In this case we want the efflux times for Group 2, Trial 1. Then click on the icon on the right.

| $\odot$ | 0 0         |                                |              |             |           |           |                 |           | Polymer viscosity vs MW.xlsx                                                                                                    |                 |      |
|---------|-------------|--------------------------------|--------------|-------------|-----------|-----------|-----------------|-----------|----------------------------------------------------------------------------------------------------|-----------------|------|
| 2       |             |                                | 861          | 6 🖌 🖬       | a. @.     | Σ • 20    | • * .           |           | 100% 🔹 🥝                                                                                                    | Q.+ "Viscosity" | ©) ◄ |
| 1       | Home        | Layout                         | Tables       | Charts      | SmartA    | rt For    | mulas [         | Data Re   | iew                                                                                                    |                 | A 1  |
|         |             |                                | Insert Chart |             |           | Inst      | ert Sparklines  |           | Data Chart Quick Layouts                                                                                                    | Chart Styles    | - B  |
| Col     | - 100       | - O                            | Bar          | Area Scat   | ter Other |           | Column Win      |           |                                                                                                    | be be be        |      |
|         | D3          | A 6                            | 3 (0) (0) 1  | 6 3000      | ter other | . conc    | containin mitty | Loss Sere |                                                                                                    |                 |      |
| -       | Δ           | R                              |              | 3000        |           |           | 0               | н         |                                                                                                    | P O             | P S  |
|         | ~           |                                |              |             | -         |           |                 |           | Select Data Source                                                                                                    |                 | R 3  |
| 1       |             |                                |              |             |           |           |                 |           |                                                                                                    |                 |      |
| 2       |             | · · · · · ·                    | Toluene      | Polymer 1   | Polymer 2 | Polymer 3 | Polymer 4       | Polymer 5 |                                                                                                    |                 |      |
| 3       |             | Molecular<br>Weight<br>(g/mol) | N/A          | 3,000       | 13,000    | 25,000    | 50,000          | 90,000    | Chart data range:<br>The Chart Data Range is too complex to be displayed. If a new Data range at the series on the Series Panal | ta Range        |      |
| 4       | Group 1:    | Trial 1 (sec                   | 156.5        | 173.7       | 177.9     | 185.9     | 205.3           | 237.8     | is selected, it will replace all of the series on the series Panel.                                                             |                 |      |
| 5       | Efflux time | Trial 2 (sec                   | ) 157.8      | 166.7       | 177.1     | 185.1     | 203.5           | 235.5     | Switch Row/Column                                                                                                    |                 |      |
| 6       | vs MW       | Trial 3 (sec                   | 157          | 168.9       | 177       | 185       | 202.5           | 243.5     |                                                                                                    |                 |      |
| 8       |             |                                |              |             |           |           |                 |           |                                                                                                    |                 |      |
| 9       |             |                                |              |             |           |           |                 |           | Series Name:                                                                                                    | 3               |      |
| 10      |             |                                |              |             |           |           |                 |           |                                                                                                    |                 |      |
| 11      | Group 2:    | Trial 1 (sec                   | 194.37       | 204.37      | 205.42    | 226.77    | 247.08          | 294.22    | Group 1 X values:                                                                                                    | <b>*</b>        |      |
| 12      | Efflux time | Trial 2 (sec                   | ) 193.69     | 205.03      | 205.3     | 227.68    | 248.61          | 293.74    | Group 2                                                                                                    |                 |      |
| 13      | vs MW       | Trial 3 (sec                   | :) 191.19    | 201.49      | 205.28    | 226.01    | 248.62          | 293.7     | Y values:                                                                                                    | <b>1</b>        |      |
| 14      |             |                                |              |             |           |           |                 |           |                                                                                                    |                 |      |
| 15      |             |                                |              |             |           |           |                 |           | Add Remove                                                                                                    |                 |      |
| 17      |             |                                |              |             |           |           |                 |           | Category (X) axis labels:                                                                                                    | 1.              |      |
| 18      | Group 3:    | Trial 1 (sec                   | 142.3        | 145.3       | 161.9     | 163       | 184.6           | 211.4     |                                                                                                    | A second        |      |
| 19      | Efflux time | Trial 2 (sec                   | ) 141.9      | 145.9       | 161.5     | 164.2     | 184             | 211.2     | Hidden and Empty Cells                                                                                                    |                 |      |
| 20      | vs MW       | Trial 3 (sec                   | ) 142.3      | 146.6       | 161.5     | 165.5     | 184.8           | 211.5     | Show empty cells are Cans t                                                                                                    |                 |      |
| 21      |             |                                |              | 111         |           |           |                 |           | show empty cells as: uaps +                                                                                                    |                 |      |
| 22      |             |                                |              |             |           |           |                 |           | Show data in hidden rows and columns                                                                                            |                 |      |
| 23      |             | 350 -                          |              |             |           |           |                 |           |                                                                                                    |                 |      |
| 25      |             |                                |              |             |           |           |                 |           | Can                                                                                                    |                 |      |
| 26      |             | 300                            |              |             | 1         |           |                 |           | Can                                                                                                    |                 |      |
| 27      |             | 250                            |              |             |           |           |                 |           |                                                                                                    |                 |      |
| 28      |             | _                              |              |             |           | v.        | C               |           |                                                                                                    |                 |      |
| 29      |             | 200                            |              |             |           |           | Group 1         |           |                                                                                                    |                 |      |
| 31      |             | 150                            |              |             |           | -         | Group 2         |           |                                                                                                    |                 |      |
| 32      |             | 100                            |              |             |           |           | Series3         |           |                                                                                                    |                 |      |
| 33      |             | 100                            |              |             |           |           |                 |           |                                                                                                    |                 |      |
| 34      |             | 50                             |              |             |           |           |                 |           |                                                                                                    |                 |      |
| 35      |             | 0                              |              |             |           |           |                 |           |                                                                                                    |                 |      |
| 37      |             | 0                              | 20,000       | 40,000 60,0 | 00 80,000 | 100,000   |                 |           |                                                                                                    |                 |      |
| 38      |             |                                |              |             |           |           |                 |           |                                                                                                    |                 |      |

Notice that your plot now has the 2nd series added. You will now add the 3rd series. Click on the "Add" icon.

| $\odot$ | 0.0         |                                |              |                        |           |           |                |                        | Polymer viscosity vs MW.xlsx                                                                                                    |                 |     |
|---------|-------------|--------------------------------|--------------|------------------------|-----------|-----------|----------------|------------------------|----------------------------------------------------------------------------------------------------|-----------------|-----|
| 2       |             |                                | 26           | 1 🖌 🖬                  | 0.01.     | Σ • 20    | · 1 · 1        | £                      | 100% - 0                                                                                                    | Q.≁ "Viscosity" | ⊗)∢ |
| 1       | Home        | Layout                         | Tables       | Charts                 | SmartA    | rt For    | mulas [        | Data R                 | view                                                                                                    |                 | ~   |
|         |             |                                | Insert Chart |                        |           | Ins       | ert Sparklines |                        | Data Chart Quick Layouts                                                                                                    | Chart Styles    | 8   |
| Col     | umn Line    | Pie                            | Bar A        | Area Scat              | ter Other | Line      | Column Win     | /Loss Sel              |                                                                                                    | ha ha ha        |     |
|         | D3          | ÷ 6                            | • • (= f     | x 3000                 |           |           |                |                        |                                                                                                    |                 |     |
| 14      | A           | В                              | C            | D                      | E         | F         | G              | Н                      | IJK LM NO                                                                                                    | P Q             | R S |
|         |             |                                |              |                        |           |           |                |                        | Select Data Source                                                                                                    |                 |     |
| 1       |             | -                              | Toluene      | Constantia e e e const |           |           |                | Carrier and the second |                                                                                                    |                 |     |
| 2       |             | 1.                             | (solvent)    | Polymer 1              | Polymer 2 | Polymer 3 | Polymer 4      | Polymer 5              |                                                                                                    |                 |     |
|         |             | Molecular<br>Weight<br>(g/mol) | N/A          | 3,000                  | 13,000    | 25,000    | 50,000         | 90,000                 | Chart data range:<br>The Chart Data Range is too complex to be displayed. If a new D<br>is selected, it will replace all of the series on the Series Panel. | 32<br>ata Range |     |
| 4       | Group 1:    | Trial 1 (sec)                  | 156.5        | 173.7                  | 177.9     | 185.9     | 205.3          | 237.8                  |                                                                                                    |                 |     |
| 5       | Efflux time | Trial 2 (sec)                  | 157.8        | 166.7                  | 177.1     | 185.1     | 203.5          | 235.5                  | Switch Row/Column                                                                                                    |                 |     |
| 6       | VS MW       | Trial 3 (sec)                  | 157          | 168.9                  | 177       | 185       | 202.5          | 243.5                  |                                                                                                    |                 |     |
| 8       |             |                                |              |                        |           |           |                |                        |                                                                                                    |                 |     |
| 9       |             |                                |              |                        |           |           |                |                        | Series Name; Group 3                                                                                                    |                 |     |
| 10      |             |                                |              |                        |           |           |                |                        |                                                                                                    |                 |     |
| 11      | Group 2:    | Trial 1 (sec)                  | 194.37       | 204.37                 | 205.42    | 226.77    | 247.08         | 294.22                 | Group 1 X values:                                                                                                    |                 |     |
| 12      | Efflux time | Trial 2 (sec)                  | 193.69       | 205.03                 | 205.3     | 227.68    | 248.61         | 293.74                 | Group 2                                                                                                    |                 |     |
| 13      | vs MW       | Trial 3 (sec)                  | 191.19       | 201.49                 | 205.28    | 226.01    | 248.62         | 293.7                  | Y values:                                                                                                    | <u> </u>        |     |
| 14      |             |                                | 11           |                        |           |           |                |                        | 1et                                                                                                    |                 |     |
| 15      |             |                                |              |                        |           |           |                |                        | Add Remove                                                                                                    |                 |     |
| 10      |             |                                |              |                        |           | -         |                |                        | Category (X) axis labels:                                                                                                    |                 |     |
| 18      | Crown 2     | Trial 1 (sec)                  | 142.3        | 145.3                  | 161.9     | 163       | 184.6          | 211.4                  | caregory by and mores.                                                                                                    | 2nd             |     |
| 19      | Efflux time | Trial 2 (sec)                  | 141.9        | 145.9                  | 161.5     | 164.2     | 184            | 211.2                  | Hidden and Empty Cells                                                                                                    |                 |     |
| 20      | vs MW       | Trial 3 (sec)                  | 142.3        | 146.6                  | 161.5     | 165.5     | 184.8          | 211.5                  |                                                                                                    |                 |     |
| 21      | -           |                                |              | 111                    |           |           |                | -                      | Show empty cells as: Gaps 7                                                                                                    |                 |     |
| 22      |             |                                |              |                        |           |           |                |                        | Show data in hidden rows and columns                                                                                                    |                 |     |
| 23      |             | 360 -                          |              |                        |           |           |                |                        |                                                                                                    |                 |     |
| 24      |             | 330                            |              |                        |           |           | -              |                        |                                                                                                    |                 |     |
| 26      |             | 300                            |              |                        | 1         | -         |                |                        | Can                                                                                                    | Cel             |     |
| 27      |             | 250                            |              |                        |           |           |                |                        |                                                                                                    |                 |     |
| 28      |             |                                | _            |                        |           | Ø.        |                |                        |                                                                                                    |                 |     |
| 29      |             | 200                            |              |                        |           |           | Group 1        |                        |                                                                                                    |                 |     |
| 30      |             | 150                            |              |                        |           |           | Group 2        |                        |                                                                                                    |                 |     |
| 31      |             | -                              |              |                        |           |           | Series3        |                        |                                                                                                    |                 |     |
| 32      |             | 100                            |              |                        |           |           |                |                        |                                                                                                    |                 |     |
| 34      |             | 50                             |              |                        |           |           | -              |                        |                                                                                                    |                 |     |
| 35      |             |                                |              |                        |           |           |                |                        |                                                                                                    |                 |     |
| 36      |             | 0                              | 20,000       | 10.000 60.00           | 00 80.000 | 100.000   |                |                        |                                                                                                    |                 |     |
| 37      |             | 0                              | 20,000 2     | +0,000 60,0            | 00 80,000 | 100,000   |                |                        |                                                                                                    |                 |     |
| 38      |             |                                |              |                        |           |           |                |                        |                                                                                                    |                 |     |

Let's rename it "Group 3", then click on the "X values" icon on the right.

| $\odot$ | 0 0         |                                         |              |             |           |         |                 |             | Polymer viscos | ty vs MW.xlsx |                     |        |        |              |     |
|---------|-------------|-----------------------------------------|--------------|-------------|-----------|---------|-----------------|-------------|----------------|---------------|---------------------|--------|--------|--------------|-----|
| 2       | •           |                                         | × 4 1        | C 🖌 🛯       | a. @.     | Σ • 2   | . F.            | Æ 🖻 🖣       | 100% - 🥑       |               |                     |        | Q+ (*) | /iscosity"   | ©)∢ |
| 1       | A Home      | Layout                                  | Tables       | Charts      | SmartA    | Art For | mulas           | Data Re     | view           |               |                     |        |        |              | ~   |
|         |             |                                         | Insert Chart |             |           | In      | sert Sparklines |             | Data           | (             | Chart Quick Layouts |        |        | Chart Styles |     |
| 1       | J- 1        | • •                                     | -            | AN- 1.      | ·· 0      |         | ilia I          |             |                |               |                     |        | •      |              | •   |
| Col     | umn Line    | e Pie                                   | Bar          | Area Scat   | ter Other | Line    | Column Wir      | 1/Loss Sele | ct Switch Plot |               | - Internet          | (inter |        |              |     |
|         | D3          | ¢ ©                                     |              | fx 3000     |           | 1       |                 | 1           |                | 1 22 1        |                     |        |        |              |     |
|         | A           | В                                       | C            | D           | E         | 2       | G               | н           |                | K             | L M                 | N O    | Р      | Q            | S   |
| 1       |             |                                         |              |             |           |         |                 |             | -              |               | Select Data S       | ource  |        |              |     |
| -       |             |                                         | Toluene      | - Fuister I | E LINE I  | -       |                 | -           | =Sheet1!\$D\$3 | :\$H\$3       |                     |        |        |              |     |
| 2       |             | Molecular                               | (solvent)    |             |           |         |                 |             |                |               |                     |        |        |              |     |
|         |             | Weight                                  | N/A          | 3,000       | 13,000    | 25,000  | 50,000          | 90,000      |                |               |                     |        |        |              |     |
| 4       | Group 1:    | Trial 1 (sec)                           | 156.5        | 172.7       | 177.0     | 105.0   | 205.2           | 227.0       |                |               |                     |        | -      |              |     |
| 5       | Efflux time | Trial 2 (sec)                           | 157.8        | 166.7       | 177.1     |         | 203.5           | 235.5       |                |               |                     |        |        | - 2nd -      |     |
| 6       | vs MW       | Trial 3 (sec)                           | 157          | 168.9       | 177       | 1st :   | 202.5           | 243.5       |                |               |                     |        |        |              |     |
| 7       |             |                                         | 1            |             |           |         |                 |             |                |               |                     |        | -      |              |     |
| 8       |             |                                         |              |             |           |         |                 |             |                |               |                     |        |        |              |     |
| 10      |             |                                         |              |             |           |         |                 |             |                |               |                     |        |        |              |     |
| 11      | Group 2:    | Trial 1 (sec)                           | 194.37       | 204.37      | 205.42    | 226.77  | 247.08          | 294.22      |                |               |                     |        |        |              |     |
| 12      | Efflux time | Trial 2 (sec)                           | 193.69       | 205.03      | 205.3     | 227.68  | 248.61          | 293.74      |                |               |                     |        |        |              |     |
| 13      | vs MW       | Trial 3 (sec)                           | 191.19       | 201.49      | 205.28    | 226.01  | 248.62          | 293.7       |                |               |                     |        |        |              |     |
| 14      |             | 20 - 10 - 10 - 10 - 10 - 10 - 10 - 10 - |              |             |           |         |                 |             |                |               |                     |        |        |              |     |
| 15      | -           |                                         |              |             |           |         |                 | -           |                |               |                     |        |        |              |     |
| 17      |             |                                         |              |             |           |         |                 |             |                |               |                     |        |        |              |     |
| 18      | Group 3:    | Trial 1 (sec)                           | 142.3        | 145.3       | 161.9     | 163     | 184.6           | 211.4       |                |               |                     |        |        |              |     |
| 19      | Efflux time | Trial 2 (sec)                           | 141.9        | 145.9       | 161.5     | 164.2   | 184             | 211.2       |                |               |                     |        |        |              |     |
| 20      | vs MW       | Trial 3 (sec)                           | 142.3        | 146.6       | 161.5     | 165.5   | 184.8           | 211.5       |                |               |                     |        |        |              |     |
| 21      |             |                                         |              | 111         |           |         |                 |             |                |               |                     |        |        |              |     |
| 22      |             | -                                       |              |             |           |         |                 |             |                |               |                     |        |        |              |     |
| 24      |             | 350                                     |              |             |           |         |                 |             |                |               |                     |        |        |              |     |
| 25      |             | 200                                     |              |             |           |         |                 |             |                |               |                     |        |        |              |     |
| 26      |             | 300                                     |              |             |           | hand    | _               |             |                |               |                     |        |        |              |     |
| 27      |             | 250                                     |              |             |           | •       |                 |             |                |               |                     | 4      |        |              |     |
| 29      | -           | 200                                     |              |             |           |         | Group 1         |             |                |               |                     |        |        |              |     |
| 30      |             | •                                       | • •          |             |           |         | Group 2         |             |                |               |                     |        |        |              |     |
| 31      |             | 150                                     |              |             |           |         | A Group 3       |             |                |               |                     |        |        |              |     |
| 32      | -           | 100                                     |              |             |           |         |                 |             |                |               |                     |        |        |              |     |
| 34      |             | 50                                      |              |             |           |         | -               |             |                |               |                     |        |        |              |     |
| 35      |             |                                         |              |             |           |         |                 |             |                |               |                     |        |        |              |     |
| 36      |             | 0                                       | 20.000       | 40.000 60.0 | 00 80.000 | 100.000 |                 |             |                |               |                     |        |        |              |     |
| 37      |             |                                         |              |             |           |         | _               |             |                |               |                     |        |        |              |     |
| 20      |             |                                         |              |             |           |         |                 |             |                |               |                     |        |        |              |     |

Highlight the Molecular weight cells as you have done previously. Then click on the x values icon on the right.

| $\odot$ | 0.0         |                                |              |             |            |           |                |           | Polymer viscosity vs MW.xlsx                                                     |                |     |
|---------|-------------|--------------------------------|--------------|-------------|------------|-----------|----------------|-----------|----------------------------------------------------------------------------------|----------------|-----|
| 2       |             |                                | * 4          | 1 🖌 🖬       | a. @.      | Σ • 20    | • * (          | fx 🛅 I    | 100% - 🕢                                                                         | Q+ "Viscosity" | ©)∢ |
| 1       | h Home      | Layout                         | Tables       | Charts      | SmartA     | rt For    | nulas [        | Data I    | eview                                                                            |                | ~   |
|         |             |                                | Insert Chart |             |            | Inse      | ert Sparklines |           | Data Chart Quick Layouts                                                         | Chart Styles   | . 8 |
| 6       | - 1         | - O-                           |              | Area Scatt  |            |           | Column Win     |           |                                                                                  |                | ۲   |
| CO      |             | FIC A                          |              |             | tei Otilei | Line      | column with    | 0033 30   |                                                                                  |                |     |
|         | 03          | <b>₽</b>                       | 30(-)        | × 3000      |            |           | 6              | м         |                                                                                  |                | p c |
|         | ~           |                                |              |             |            |           |                |           | Select Data Source                                                               |                |     |
| 1       |             |                                |              |             |            |           |                |           |                                                                                  |                |     |
| 2       |             |                                | (solvent)    | Polymer 1   | Polymer 2  | Polymer 3 | Polymer 4      | Polymer 5 |                                                                                  |                |     |
| 3       |             | Molecular<br>Weight<br>(g/mol) | N/A          | 3,000       | 13,000     | 25,000    | 50,000         | 90,000    | Chart data range:<br>The Chart Data Range is too complex to be displayed. If a r | ew Data Range  |     |
| 4       | Group 1:    | Trial 1 (sec                   | ) 156.5      | 173.7       | 177.9      | 185.9     | 205.3          | 237.8     | is selected, it will replace all of the selfes of the selfes rail                |                |     |
| 5       | Efflux time | Trial 2 (sec                   | 157.8        | 166.7       | 177.1      | 185.1     | 203.5          | 235.5     | Switch Row/Column                                                                |                |     |
| 6       | VS MIW      | Trial 3 (sec                   | ) 157        | 168.9       | 177        | 185       | 202.5          | 243.5     |                                                                                  |                |     |
| 8       |             |                                |              |             |            |           |                |           |                                                                                  |                |     |
| 9       |             |                                |              |             |            |           |                |           | Series Name: Group 3                                                             | <b>X.</b>      |     |
| 10      |             |                                |              |             |            |           |                |           | Canal Canal                                                                      |                |     |
| 11      | Group 2:    | Trial 1 (sec                   | ) 194.37     | 204.37      | 205.42     | 226.77    | 247.08         | 294.22    | Group 2 X values: =Sheet                                                         | ISDS3:SH 3     |     |
| 12      | Efflux time | Trial 2 (sec                   | 193.69       | 205.03      | 205.3      | 227.68    | 248.61         | 293.74    | Group 3 Vuoluer: -/11                                                            |                |     |
| 13      | VS IVIVV    | Trial 3 (sec                   | ) 191.19     | 201.49      | 205.28     | 226.01    | 248.62         | 293.7     |                                                                                  |                |     |
| 15      |             |                                |              |             |            |           |                |           |                                                                                  |                |     |
| 16      |             |                                |              |             |            |           |                |           | Add Remove                                                                       |                |     |
| 17      |             |                                |              |             |            | 0.0       |                |           | Category (X) axis labels:                                                        |                |     |
| 18      | Group 3:    | Trial 1 (sec                   | ) 142.3      | 145.3       | 161.9      | 163       | 184.6          | 211.4     | Hidden and Empty Cells                                                           |                |     |
| 19      | Efflux time | Trial 2 (sec                   | 141.9        | 145.9       | 161.5      | 164.2     | 184            | 211.2     |                                                                                  |                |     |
| 21      | VS IVIVV    | That 5 (Sec                    | 142.3        | 140.0       | 101.5      | 105.5     | 104.0          | 211.5     | Show empty cells as: Gaps \$                                                     |                |     |
| 22      |             |                                |              |             |            |           |                |           | Show data in hidden rows and columns                                             |                |     |
| 23      |             | -                              |              |             |            |           |                |           |                                                                                  |                |     |
| 24      |             | 350                            |              |             |            |           | _              |           |                                                                                  |                |     |
| 26      |             | 300                            |              |             | 1          |           |                |           |                                                                                  | Cancel         |     |
| 27      |             | 250                            |              |             |            | _         |                |           |                                                                                  |                |     |
| 28      |             |                                |              | -           |            |           |                |           |                                                                                  |                |     |
| 29      |             | 200                            |              |             |            |           | Group 1        |           |                                                                                  |                |     |
| 30      |             | 150                            |              |             |            |           | Group 2        |           |                                                                                  |                |     |
| 32      |             | 100                            |              |             |            |           | Group 3        |           |                                                                                  |                |     |
| 33      |             | 100                            |              |             |            |           |                |           |                                                                                  |                |     |
| 34      |             | 50                             |              |             |            |           |                |           |                                                                                  |                |     |
| 35      |             | 0 1                            |              |             |            |           | -              |           |                                                                                  |                |     |
| 37      |             | 0                              | 20,000       | 40,000 60,0 | 00 80,000  | 100,000   |                |           |                                                                                  |                |     |
| 38      |             |                                |              |             |            |           |                |           |                                                                                  |                |     |

Click on the "Y values" icon on the right.

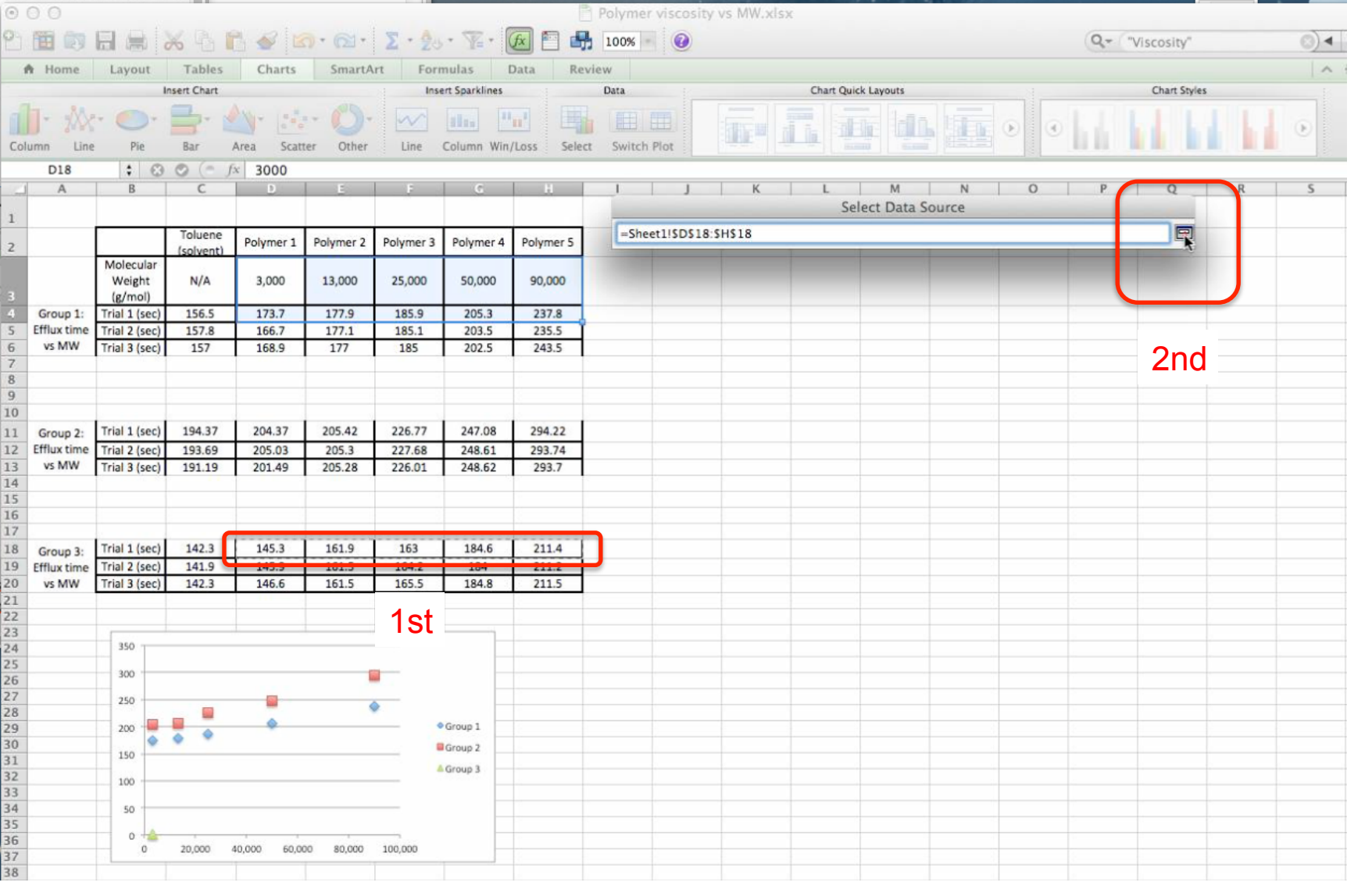

Highlight the y values, in this case you want the efflux times of Group 3, Trial 1. Then click on the y values icon on the right.

| •   | 00            |               |           |             |           |            |           |             | Polyme      | er viscosity | vs MW.xlsx |    |          |              |   |       |            |   |      |
|-----|---------------|---------------|-----------|-------------|-----------|------------|-----------|-------------|-------------|--------------|------------|----|----------|--------------|---|-------|------------|---|------|
| 2   | <b>1</b>      |               | × 4 t     | 3 🛷 🖻       | a. a.     | 2 . 2      | · % · (   | £           | 100%        | • 0          |            |    |          |              |   | Q (") | /iscosity" |   | (3)∢ |
| 1   | Home          | Layout        | Tables    | Charts      | Chart     | Layout     | Format    | SmartArt    | Form        | ulas Dat     | a Revie    | w  |          |              |   |       |            |   | ~    |
|     | Current S     | election      |           |             | Lapels    | 2          | : Ax      | es :        |             | Analysis     |            |    | 3-D Rota | tion         |   |       |            |   |      |
| Ver | tical (Value) | Axis          | -         | aladi -     |           | . Ind.     | lan -     | #### -      |             | N- M         | - h h -    | X: | 2 Persp  | ective:      | 4 |       |            |   |      |
| -   | -             |               | Chart     | Avia        |           |            | finn.     | H           |             | He /Dec      | UTOF .     |    |          |              |   |       |            |   |      |
| -   | Format Sele   | ction         | Title     | Titles      | Legenu La | bels Table | Axes      | Gridlines 7 | Frendline L | ines Bars    | Error Bars | Y: |          | 3-D Rotation |   |       |            |   |      |
|     | Chart 10      | : 3           | ) 🔘 (= f; | ¢           |           |            |           |             |             |              |            |    |          |              |   |       |            |   |      |
| 4   | A             | В             | С         | D           | E         | F          | G         | Н           | 1           | J            | K          | L  | M        | N            | 0 | Р     | Q          | R | S    |
| 1   |               |               |           |             |           |            |           |             |             |              |            |    |          |              |   |       |            |   |      |
| -   |               |               | Toluene   | Polymer 1   | Polymer 2 | Polymer 3  | Polymer 4 | Polymer 5   | 3           |              |            |    |          |              |   |       |            |   |      |
| 2   |               | Molecular     | (solvent) |             |           |            |           |             |             |              |            |    |          |              |   |       |            |   |      |
|     |               | Weight        | N/A       | 3,000       | 13,000    | 25,000     | 50,000    | 90,000      |             |              |            |    |          |              |   |       |            |   |      |
| 3   |               | (g/mol)       |           |             |           |            |           |             |             |              |            |    |          |              |   |       |            |   |      |
| 4   | Group 1:      | Trial 1 (sec) | 156.5     | 173.7       | 177.9     | 185.9      | 205.3     | 237.8       |             |              |            |    |          |              |   |       |            |   |      |
| 5   | vs MW         | Trial 2 (sec) | 157.8     | 168.9       | 1/7.1     | 185.1      | 203.5     | 235.5       |             |              |            |    |          |              |   |       |            |   |      |
| 7   |               | That 5 (See)  | 1.57      | 100.5       | 111       | 105        | 202.5     | 245.5       | 2           |              |            |    |          |              |   |       |            |   |      |
| 8   |               |               |           |             |           |            |           |             |             |              |            |    |          |              |   |       |            |   |      |
| 9   |               |               |           |             |           |            |           |             |             | -            |            |    |          |              |   |       |            |   |      |
| 10  |               | Trial 1 (coc) | 104.37    | 204.27      | 205.42    | 226 22     | 247.00    | 204.22      |             | -            |            |    |          |              |   |       |            |   |      |
| 11  | Group 2:      | Trial 2 (sec) | 194.37    | 204.37      | 205.42    | 220.77     | 247.08    | 294.22      | -           |              |            |    |          |              |   |       |            |   |      |
| 13  | vs MW         | Trial 3 (sec) | 193.09    | 203.03      | 205.28    | 227.08     | 248.62    | 293.74      | -           |              |            |    |          |              |   |       |            |   |      |
| 14  |               |               | 11        |             |           |            |           |             | 2           |              |            |    |          |              |   |       |            |   |      |
| 15  |               |               |           |             |           |            |           |             |             |              |            |    |          |              |   |       |            |   |      |
| 16  |               |               |           |             |           | 3          |           |             |             | -            |            |    |          |              |   |       |            |   |      |
| 18  | Group 3:      | Trial 1 (sec) | 142.3     | 145.3       | 161.9     | 163        | 184.6     | 211.4       |             | -            |            |    |          |              |   |       |            |   |      |
| 19  | Efflux time   | Trial 2 (sec) | 141.9     | 145.9       | 161.5     | 164.2      | 184       | 211.2       | -           |              |            |    |          | -            |   |       |            |   |      |
| 20  | vs MW         | Trial 3 (sec) | 142.3     | 146.6       | 161.5     | 165.5      | 184.8     | 211.5       | 1           |              |            |    |          |              |   | 16    |            |   |      |
| 21  |               |               |           |             |           |            |           |             | 2           |              |            |    |          |              |   | ()    |            |   |      |
| 22  |               | 01            |           |             |           |            | 12        |             |             | -            |            |    |          |              |   | 1     |            | - |      |
| 24  |               | 350           |           |             |           |            |           |             |             |              |            |    |          |              |   |       |            |   |      |
| 25  |               | 200           |           |             |           |            |           |             |             |              |            |    |          |              |   |       |            |   |      |
| 26  |               | 300           |           |             |           |            | _         |             |             |              |            |    |          |              |   |       |            |   |      |
| 27  |               | 250           |           |             |           | •          |           |             |             |              |            |    |          |              |   |       |            |   |      |
| 29  |               | 200           |           | 2           | -         | <u> </u>   | Group 1   |             |             |              |            |    |          |              |   | 8     |            |   |      |
| 30  |               | 150           | 1         | -           |           |            | Group 2   |             |             |              |            |    |          |              |   |       |            |   |      |
| 31  |               | 150           |           |             |           | 1          | Group 3   |             |             |              |            |    |          | _            |   |       |            |   |      |
| 32  |               | 100           |           |             |           |            |           |             |             |              |            |    |          |              |   |       |            |   |      |
| 34  |               | 50            |           |             |           |            |           |             |             | -            |            |    |          |              |   |       |            | - |      |
| 35  |               |               |           |             |           |            |           |             |             |              |            |    |          |              |   |       |            |   |      |
| 36  |               | 0             | 20,000 4  | 0,000 60,00 | 80,000    | 100,000    |           |             |             |              |            |    |          |              |   |       |            |   |      |
| 38  |               | EL.           |           |             | ala.      |            | 13        |             |             |              |            |    |          |              |   |       |            |   |      |
| 38  |               |               |           |             |           |            |           |             |             |              |            |    |          |              |   |       |            |   |      |

Notice that all three groups' data are now on the plot and identified in the legend with colors and shapes, Group 1, Group 2, and Group 3. But let's trim off some of the y-axis that isn't being used. The minimum y value appears to be around 120. So we'll trim off anything below 120.

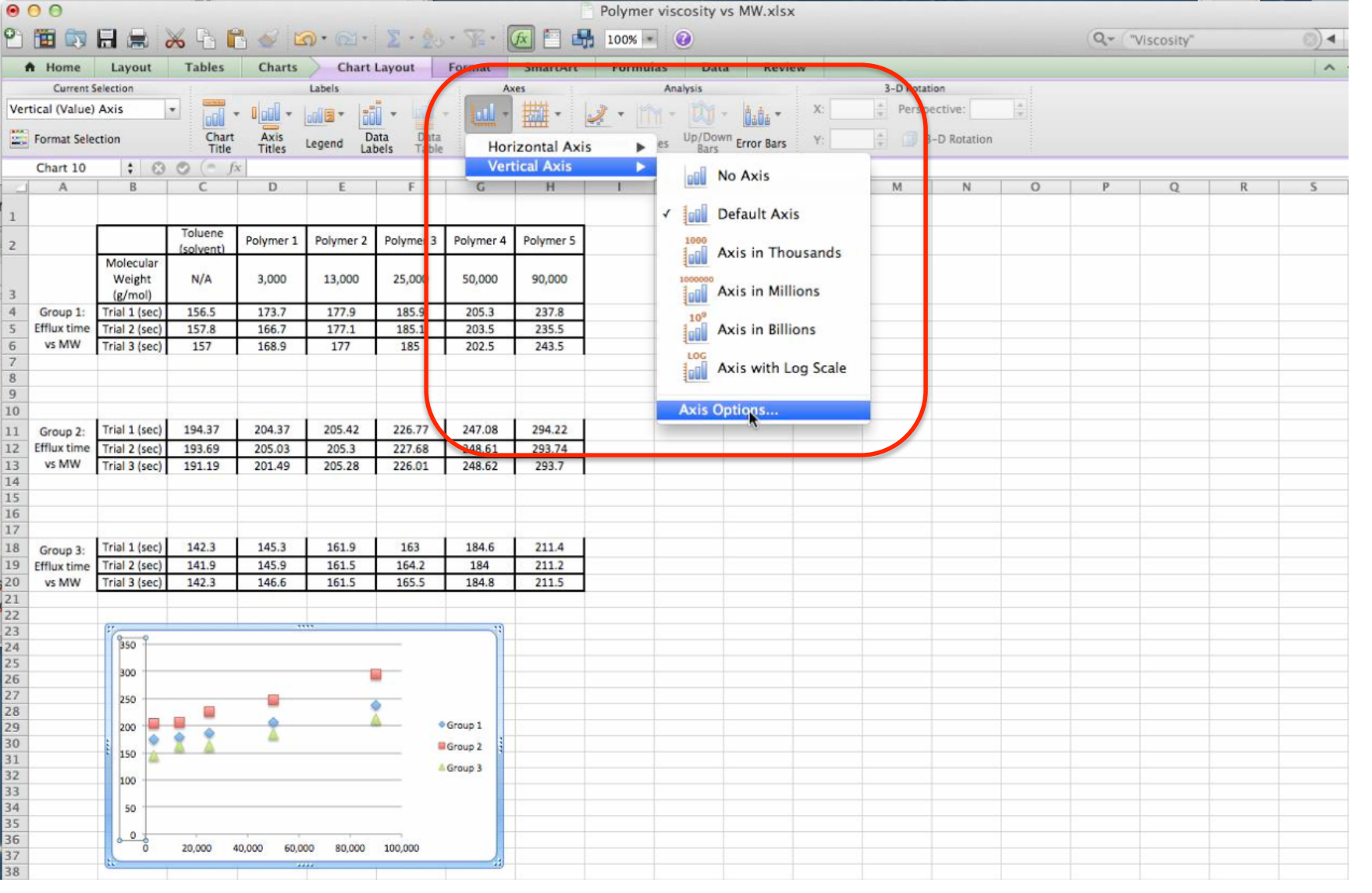

In the "Chart Layout" thumbnail you will see the "Axes" icon. Click on it and trace your way down "Vertical Axis", to "Axis Options...". Click on "Axis Options..."

| O O Polymer viscosity vs MW.xlsx       |               |               |                |                |           |                        |           |             |             |                            |                                         |                               |            |
|----------------------------------------|---------------|---------------|----------------|----------------|-----------|------------------------|-----------|-------------|-------------|----------------------------|-----------------------------------------|-------------------------------|------------|
| 2                                      |               |               | × 4 1          | 1 🖌 🖬          | a. @.     | Σ·20                   | • 🖫 • (   |             | 100         | )% - 0                     |                                         | Q.+ "Viscosity"               | (3)∢       |
| 1                                      | Home          | Layout        | Tables         | Charts         | Chart     | Layout                 | Format    | SmartArt    | Fo          | rmulas Data Revi           | w                                       |                               | ~          |
|                                        | Current S     | election      |                |                | Labels    |                        | Ax        | (es         |             | Analysis                   | 3-D Rotation                            |                               |            |
| Ver                                    | tical (Value) | Axis          | -              | - Dodl -       |           | . lal .                |           | #### -      | In In Las - | X: Perspective: *          |                                         |                               |            |
|                                        |               |               |                |                |           |                        | TTTT .    |             | -           |                            |                                         |                               |            |
| -                                      | Format Selec  | ction         | Chart<br>Title | Axis<br>Titles | Legend La | ata Data<br>bels Table | Axes      | Gridlines 7 | rendline    | E Lines Up/Down Error Bars | Y: 3-D Rotation                         |                               |            |
|                                        | Chart 10      | 1 0           | ( f            | x              |           |                        |           |             |             |                            |                                         |                               |            |
| 1                                      | A             | B             | C              | D              | E         | F                      | G         | Н           | . 1         | J K                        | L M N O                                 | P Q R                         | S          |
|                                        |               |               |                |                |           |                        |           |             |             |                            | Format Avis                             | fill and the second fill the  |            |
| 1                                      |               |               | Televes        |                |           |                        |           |             |             |                            | Tormat Axis                             |                               |            |
| 2                                      |               |               | (solvent)      | Polymer 1      | Polymer 2 | Polymer 3              | Polymer 4 | Polymer 5   |             |                            |                                         |                               |            |
|                                        |               | Molecular     | N/A            | 3 000          | 13,000    | 25.000                 | 50.000    | 90,000      |             | JO Number                  | Vertical axis scale                     |                               |            |
| 3                                      |               | (g/mol)       | 14/13          | 5,000          | 15,000    | 25,000                 | 50,000    | 50,000      |             | Ticks                      | Auto                                    |                               |            |
| 4                                      | Group 1:      | Trial 1 (sec) | 156.5          | 173.7          | 177.9     | 185.9                  | 205.3     | 237.8       |             | A Font                     | Minimum: 120.0                          |                               |            |
| 5                                      | Efflux time   | Trial 2 (sec) | 157.8          | 166.7          | 177.1     | 185.1                  | 203.5     | 235.5       |             | Text Box                   | d unimum                                |                               |            |
| 6                                      | vs MW         | Trial 3 (sec) | 157            | 168.9          | 177       | 185                    | 202.5     | 243.5       |             | 🧄 Fill                     | Maximum. 320.0                          |                               |            |
| 7                                      |               |               |                |                |           |                        |           |             |             | Line                       | Major unit: 20.0                        |                               |            |
| 9                                      |               |               |                |                |           |                        |           |             |             | Shadow                     | Minor unit: 4.0                         |                               |            |
| 10                                     |               |               |                |                |           |                        |           |             |             | Glow & Soft Edges          | 4.0                                     |                               |            |
| 11                                     | Group 2:      | Trial 1 (sec) | 194.37         | 204.37         | 205.42    | 226.77                 | 247.08    | 294.22      |             |                            | Horizontal 120.0                        |                               |            |
| 12                                     | Efflux time   | Trial 2 (sec) | 193.69         | 205.03         | 205.3     | 227.68                 | 248.61    | 293.74      |             |                            | axis crosses at:                        |                               |            |
| 13                                     | vs MW         | Trial 3 (sec) | 191.19         | 201.49         | 205.28    | 226.01                 | 248.62    | 293.7       |             |                            |                                         | dicalau unite labal an chast  |            |
| 14                                     |               | 2             |                |                |           |                        |           |             |             |                            | Display units: None - C show            | ruispiay units laber on chart |            |
| 15                                     |               |               |                |                |           |                        |           |             |             |                            | logarithmic scale Base: 10.0            |                               |            |
| 16                                     |               |               |                |                |           | 1                      |           |             |             |                            | C cogaritanine scale base. 10.0         |                               |            |
| 18                                     | C             | Trial 1 (sec) | 142.3          | 145.3          | 161.9     | 163                    | 184.6     | 211.4       |             |                            | Values in reverse order                 |                               |            |
| 19                                     | Efflux time   | Trial 2 (sec) | 141.9          | 145.9          | 161.5     | 164.2                  | 184       | 211.2       |             |                            | Horizontal axis crosses at maximum valu | e                             |            |
| 20                                     | vs MW         | Trial 3 (sec) | 142.3          | 146.6          | 161.5     | 165.5                  | 184.8     | 211.5       |             |                            |                                         |                               |            |
| 21                                     |               |               |                | 111            |           |                        |           |             |             |                            |                                         |                               |            |
| 22                                     |               | (A)           |                |                |           |                        |           |             |             |                            |                                         |                               |            |
| 23                                     |               | 820 9         | 820 9          |                |           |                        |           |             |             |                            |                                         |                               |            |
| 24                                     |               | 300           | 200            |                |           |                        |           |             |             |                            |                                         |                               |            |
| 26                                     |               | 280           | 280            |                |           |                        |           |             |             |                            |                                         |                               | -          |
| 27                                     |               | 260           |                |                |           |                        |           |             |             |                            |                                         | Cancel                        | <b>R</b> K |
| 28                                     |               | 240           |                |                |           | -                      |           |             |             |                            |                                         |                               |            |
| 29                                     |               | 220           | Group 1        |                |           |                        |           |             |             |                            |                                         |                               |            |
| 30                                     |               | 200           |                | •              | 1         | <u> </u>               | Group 2   |             |             |                            |                                         |                               |            |
| 32                                     |               | 180           | 180 A Group 3  |                |           |                        |           |             |             |                            |                                         |                               |            |
| 33                                     |               | 160           |                |                |           |                        |           |             |             |                            |                                         |                               |            |
| 34                                     |               |               |                |                |           |                        |           |             |             |                            |                                         |                               |            |
| 35                                     |               |               |                |                |           |                        |           |             |             |                            |                                         |                               |            |
| 27 20,000 40,000 60,000 80,000 100,000 |               |               |                |                |           |                        |           |             |             |                            |                                         | _                             |            |
| 38                                     |               |               |                |                |           |                        |           |             |             |                            |                                         |                               |            |

The "Format Axis" window opens up. Make sure "Scale" is selected and then change the minimum Y value to "1200". Click OK. Notice how the un-used portion of the y-axis has been trimmed off.

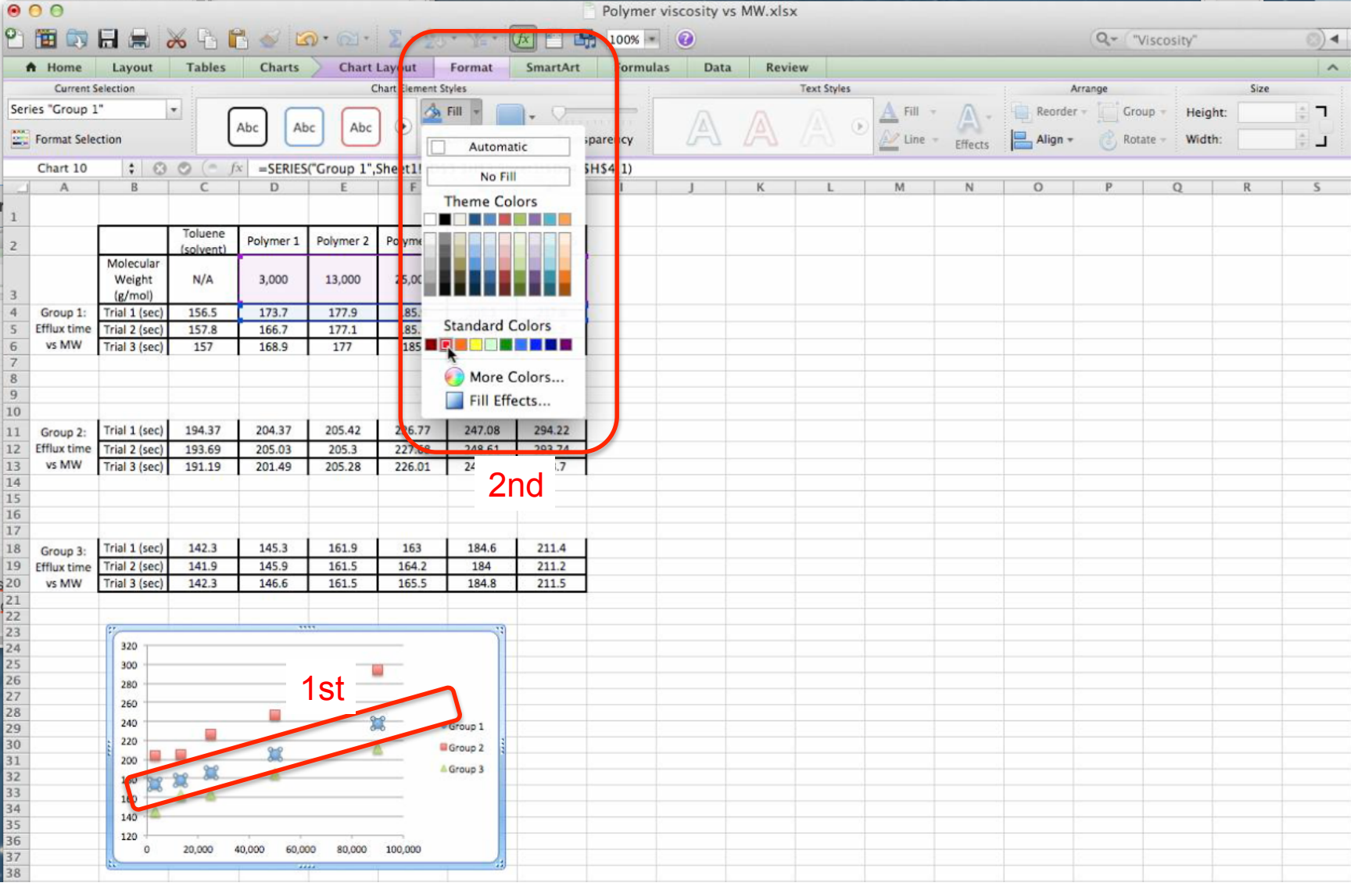

If you want to change the color of the marker, click on one of them. Then go to the "Format" thumbnail, find the "Fill" icon, click on the drop down arrow, and an options window will open. Select whatever color you wish. In this example the blue diamonds will be changed to red.

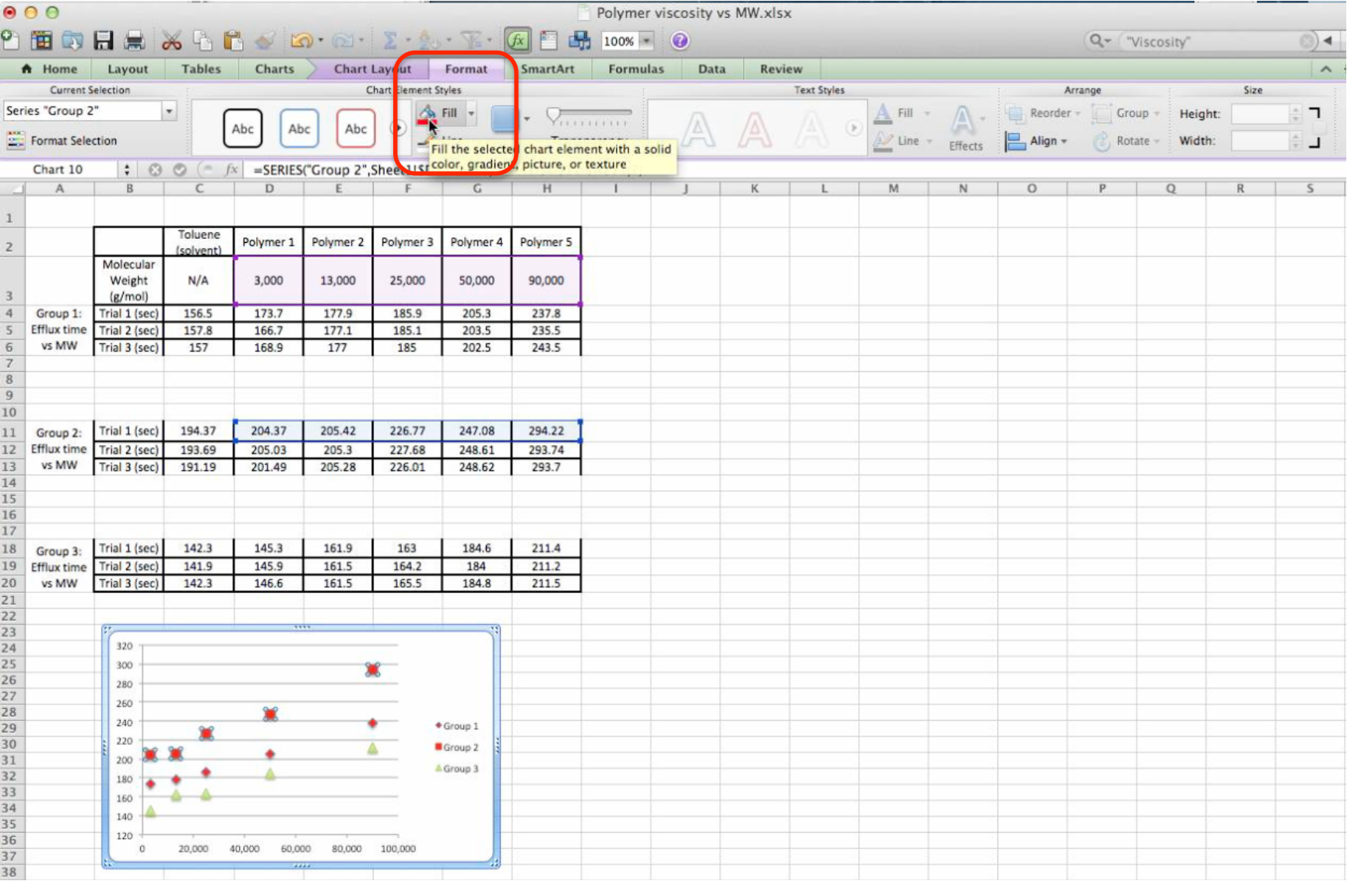

The red squares are changed to a darker red that matches the diamonds. Just click on the red bucket "Fill" icon.

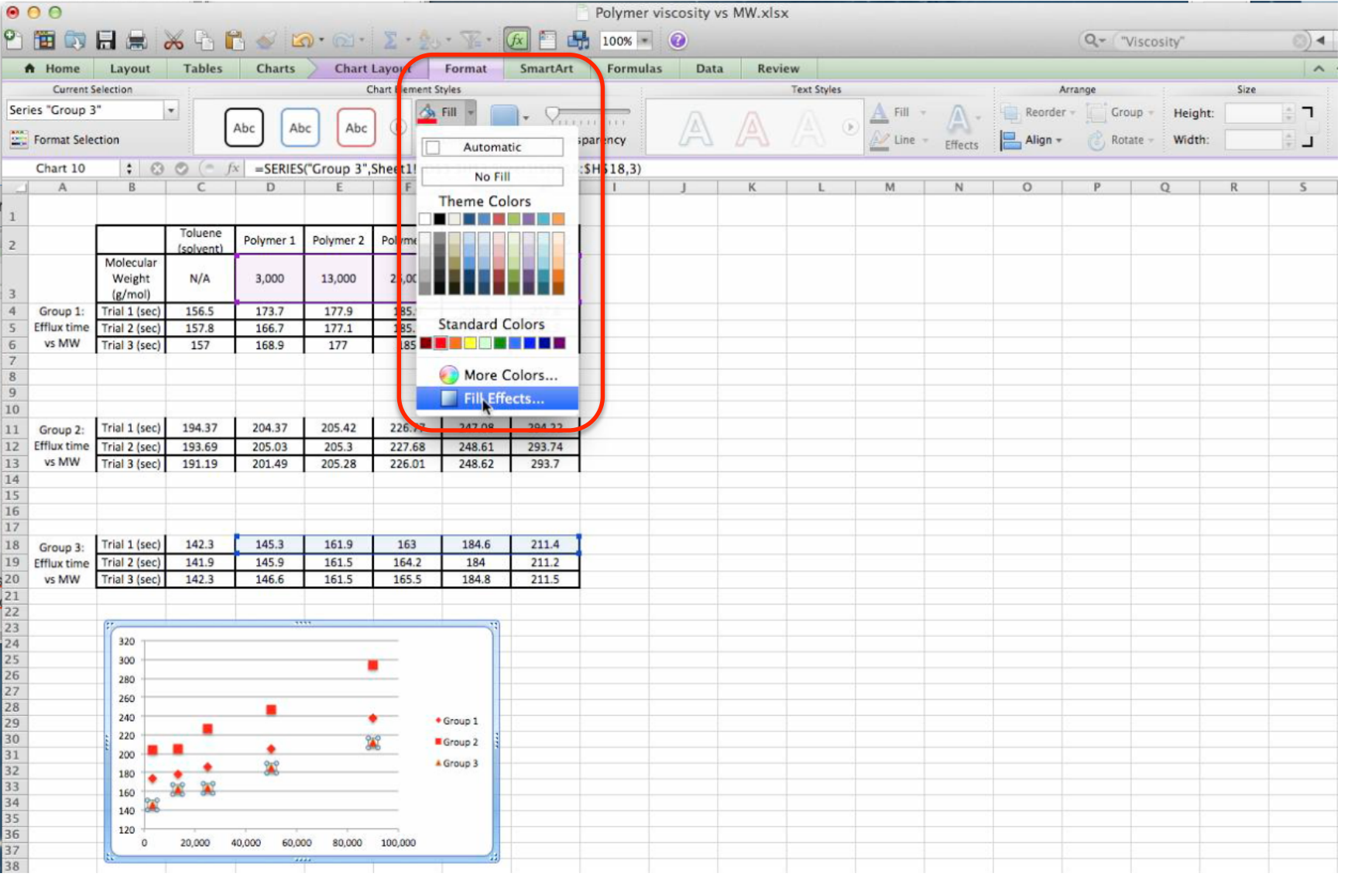

The green triangles were changed to the same color of red. Furthermore, each marker has an outline around it. You can change that effect. In the "Fill" drop down menu, "Fill Effects...." was selected.

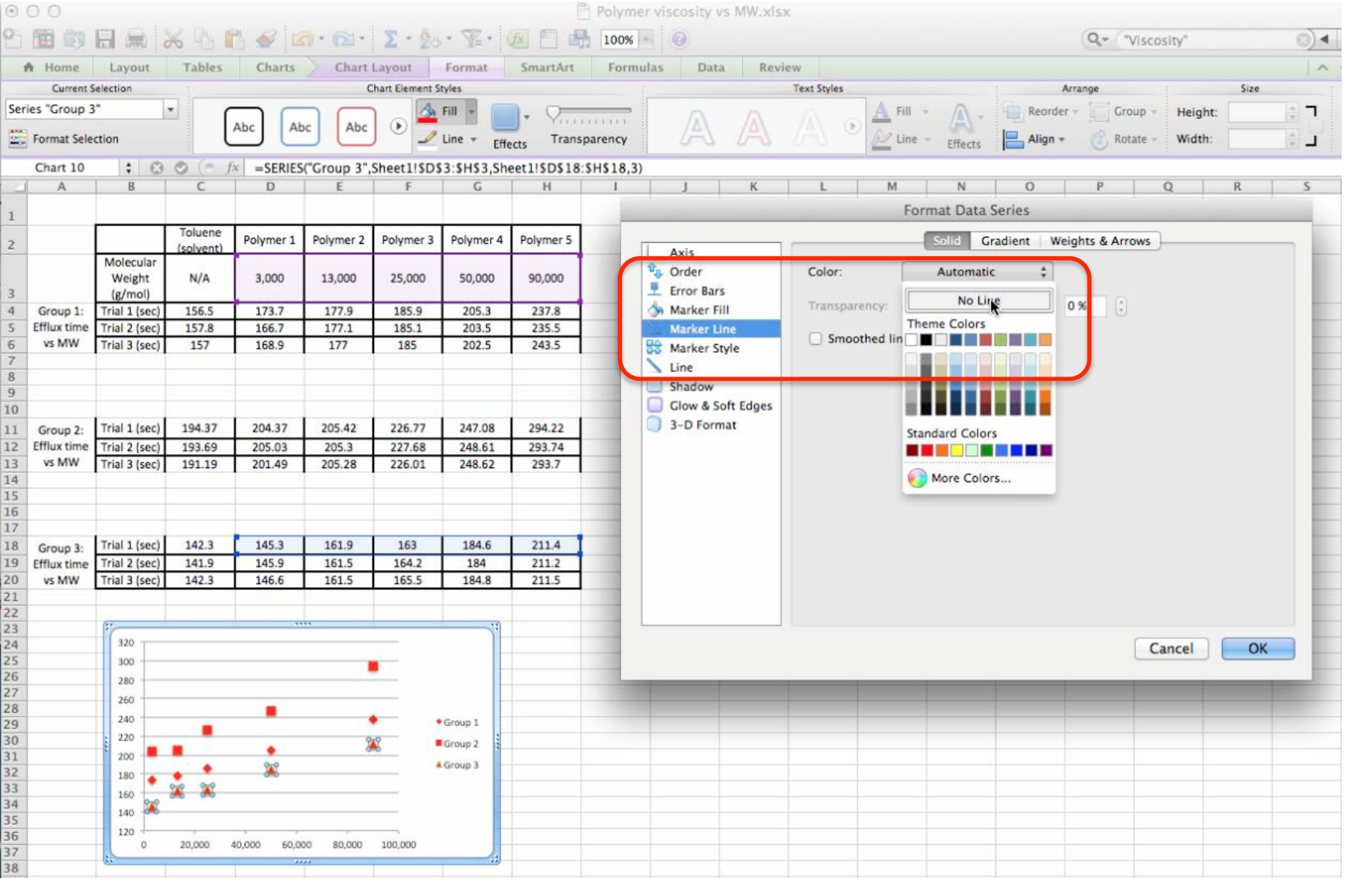

In this example, "Marker Line" is selected, the outline around the marker is changed to "No Line". The outline should disappear.

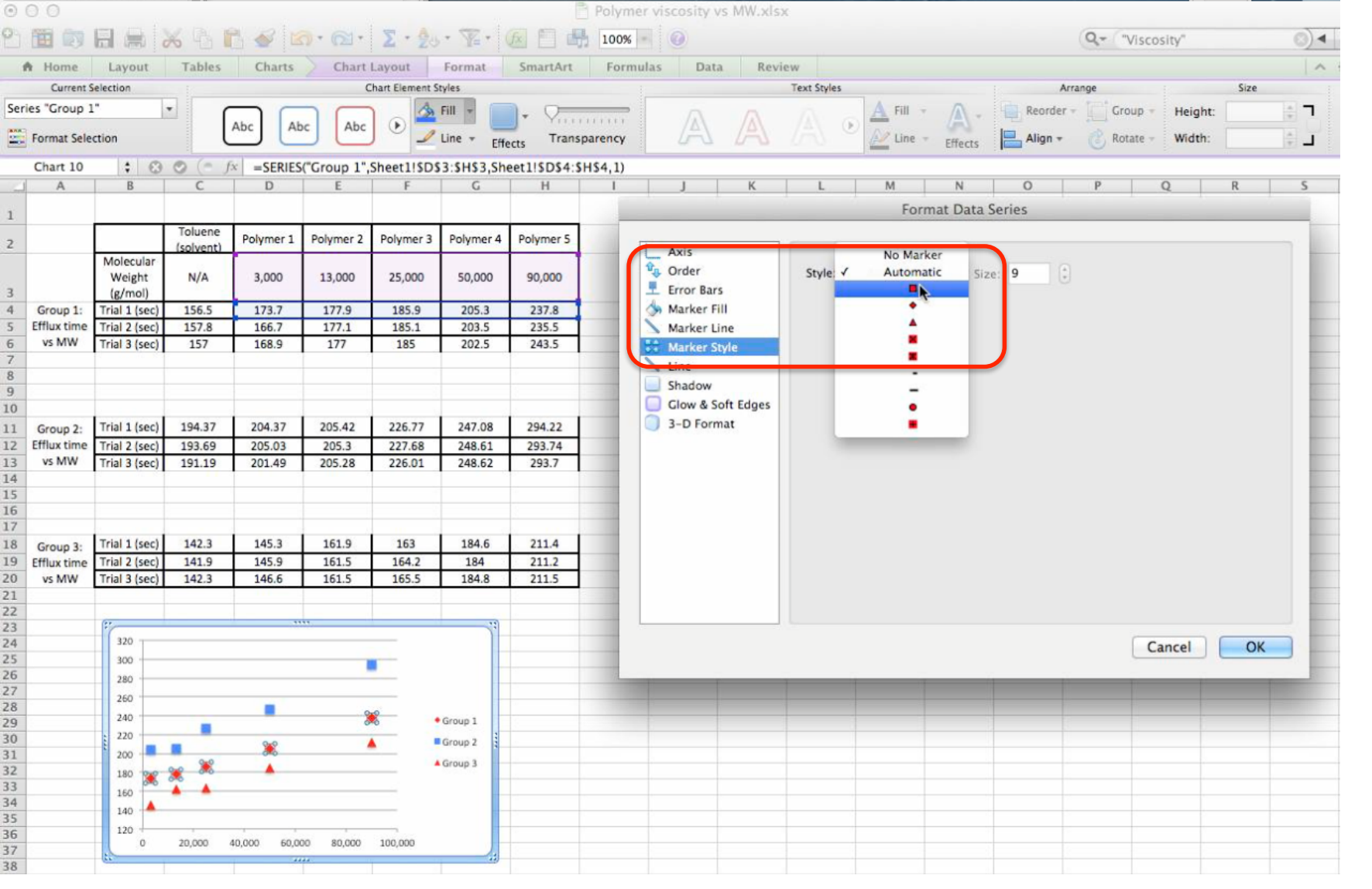

Suppose you want all of the markers to be the same shape, but different colors, as seen in Figure 2.2 at the beginning of the Overlay Section. Change your squares to blue. Click on a red diamond and let's change it to a red square. You should already know how to change the color of it, let's change it to a square. Go to the "Fill" drop down menu, highlight "Marker style", then select the square shape.

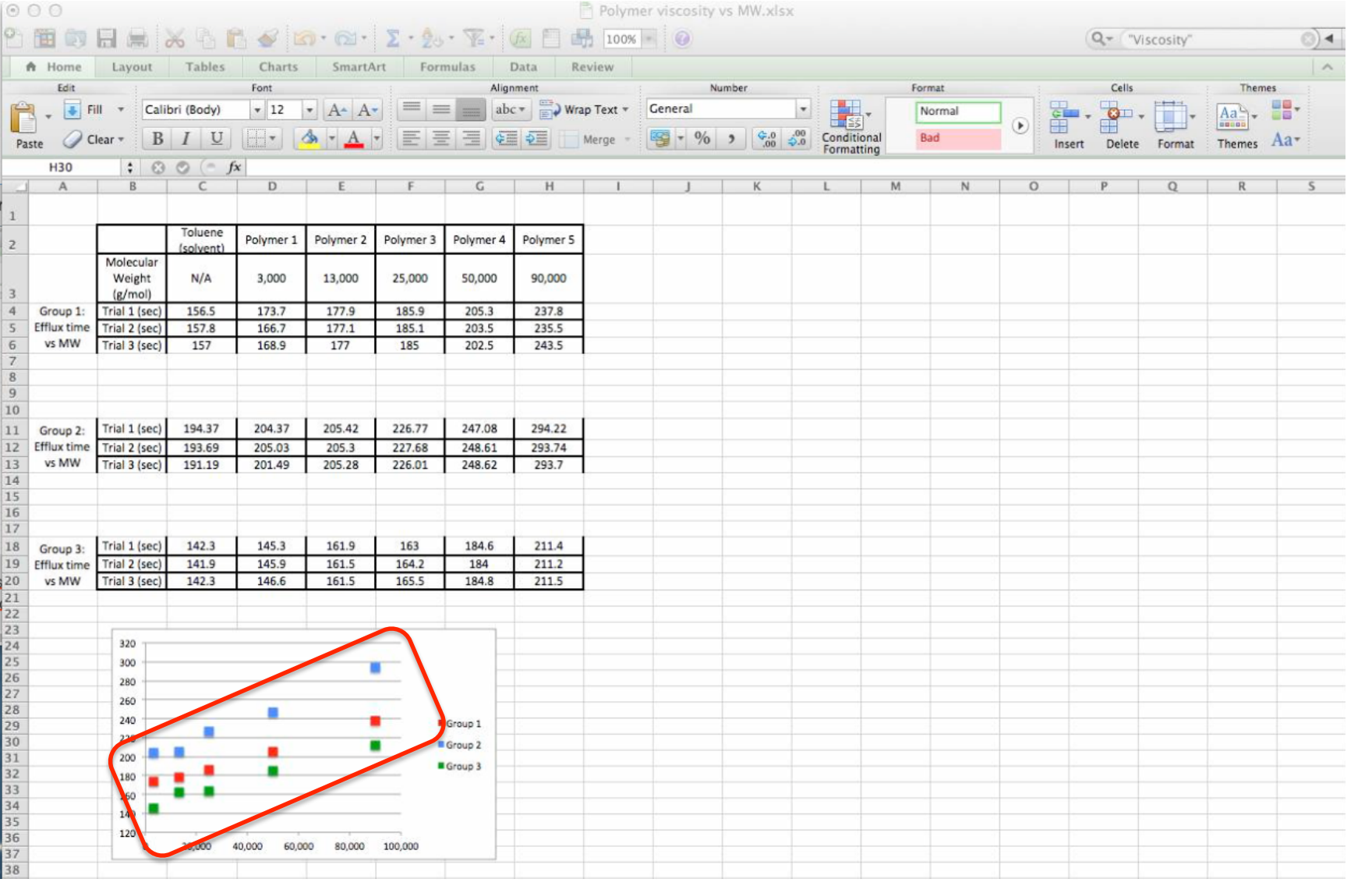

Lastly, the red triangles are changed to green squares. Although all of these colors look great on a computer screen, it could be irrelevant when it comes to printing. Do you have a color printer? If not, then all you'll get is varying shades of gray for each type of marker that may be indistinguishable.